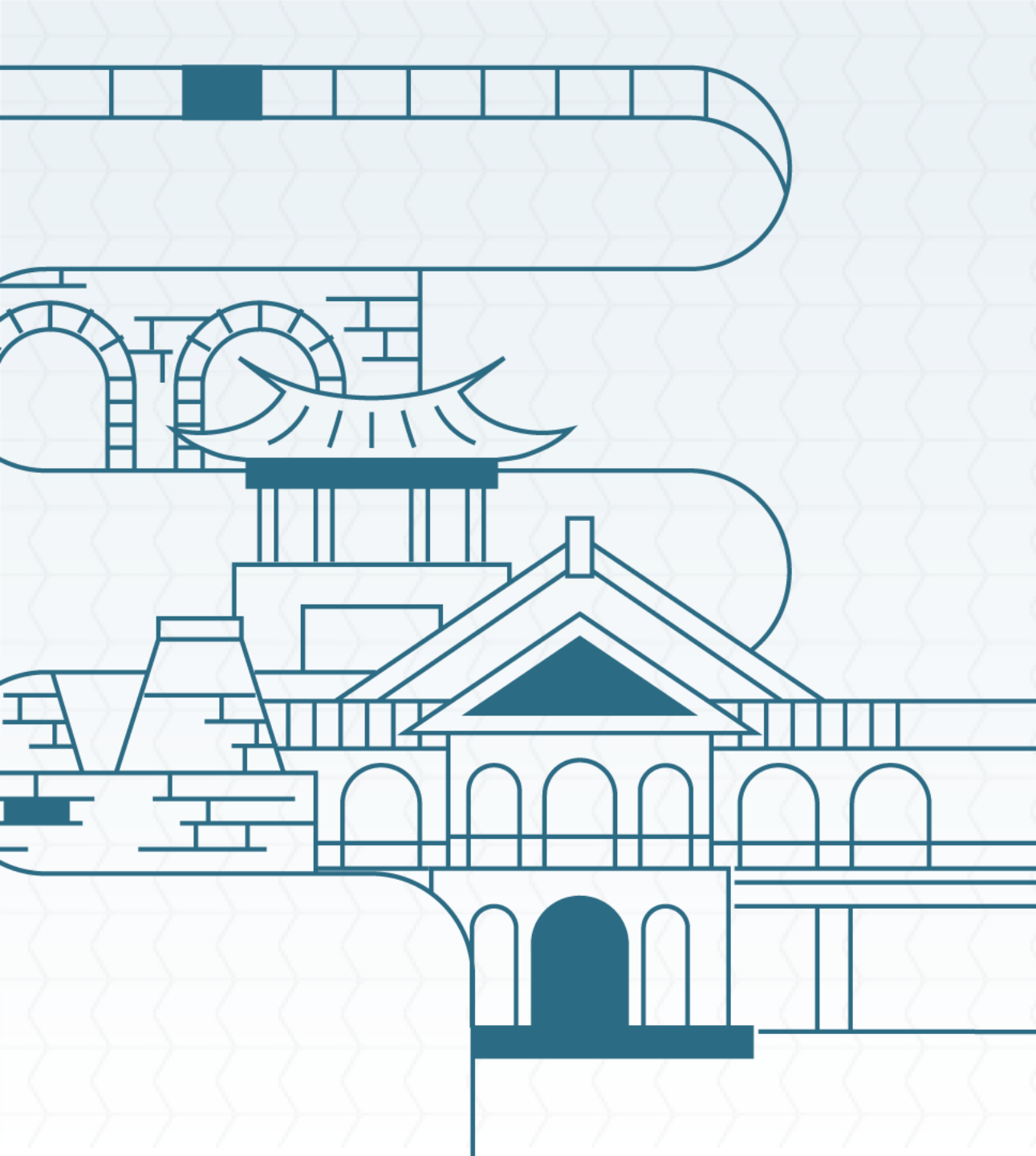

百加作为政府文化局

Bureau o f Cultural Affairs Kaohsiung City Go vernment

### 高雄市開發行為涉及有形 文化資產查詢系統 資訊服務案

(案號:113095)

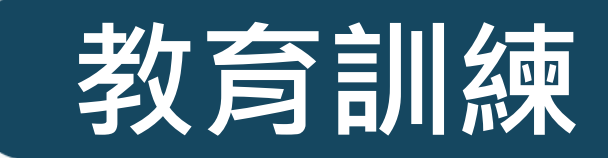

簡報日期:114/03/25

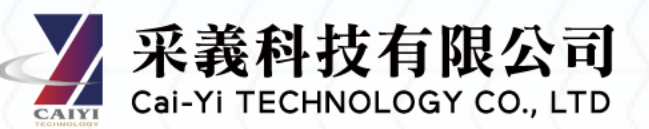

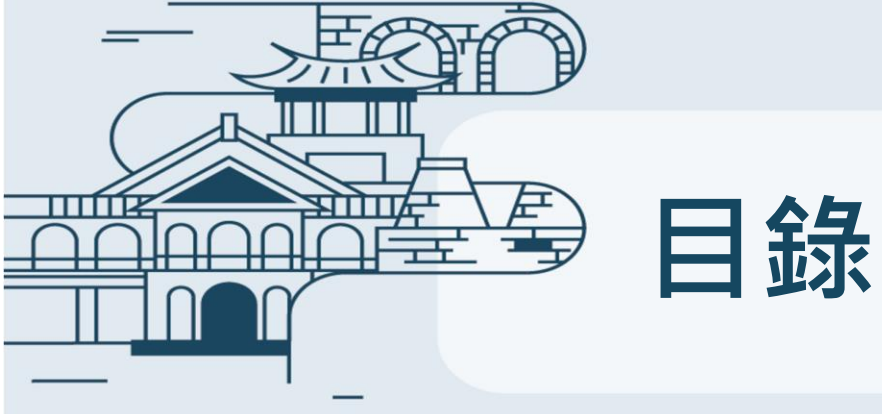

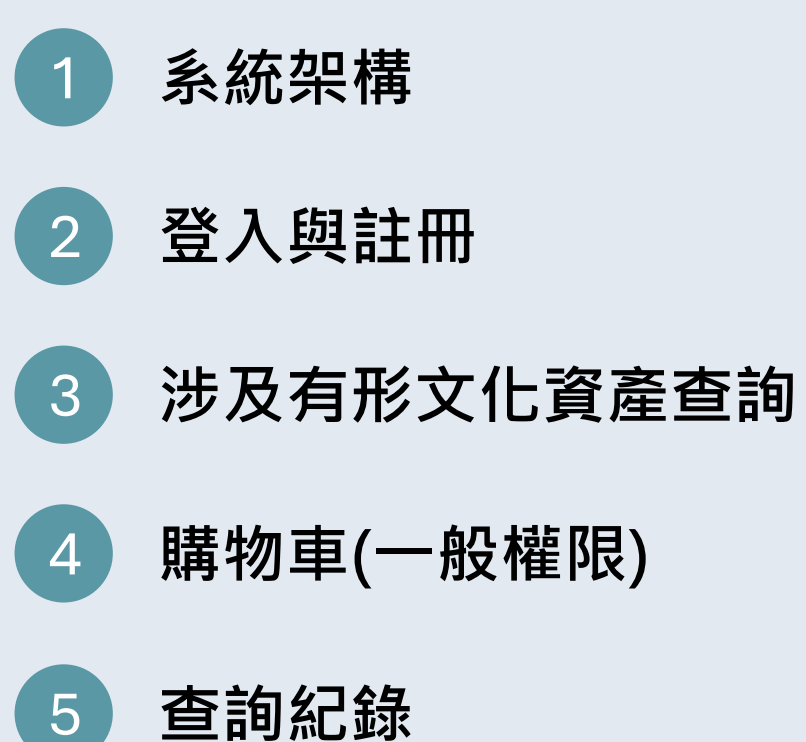

| 6 査  | €詢結果          |
|------|---------------|
| 7 疑  | 〕<br>義申請      |
| 8 榜  | <b>邊關權限申請</b> |
| 9 結  | 告果複查(機關權限)    |
| 10 文 | ζ化資產圖台(機關權限)  |
| 進階功  | 力能 通航市政府文化局   |

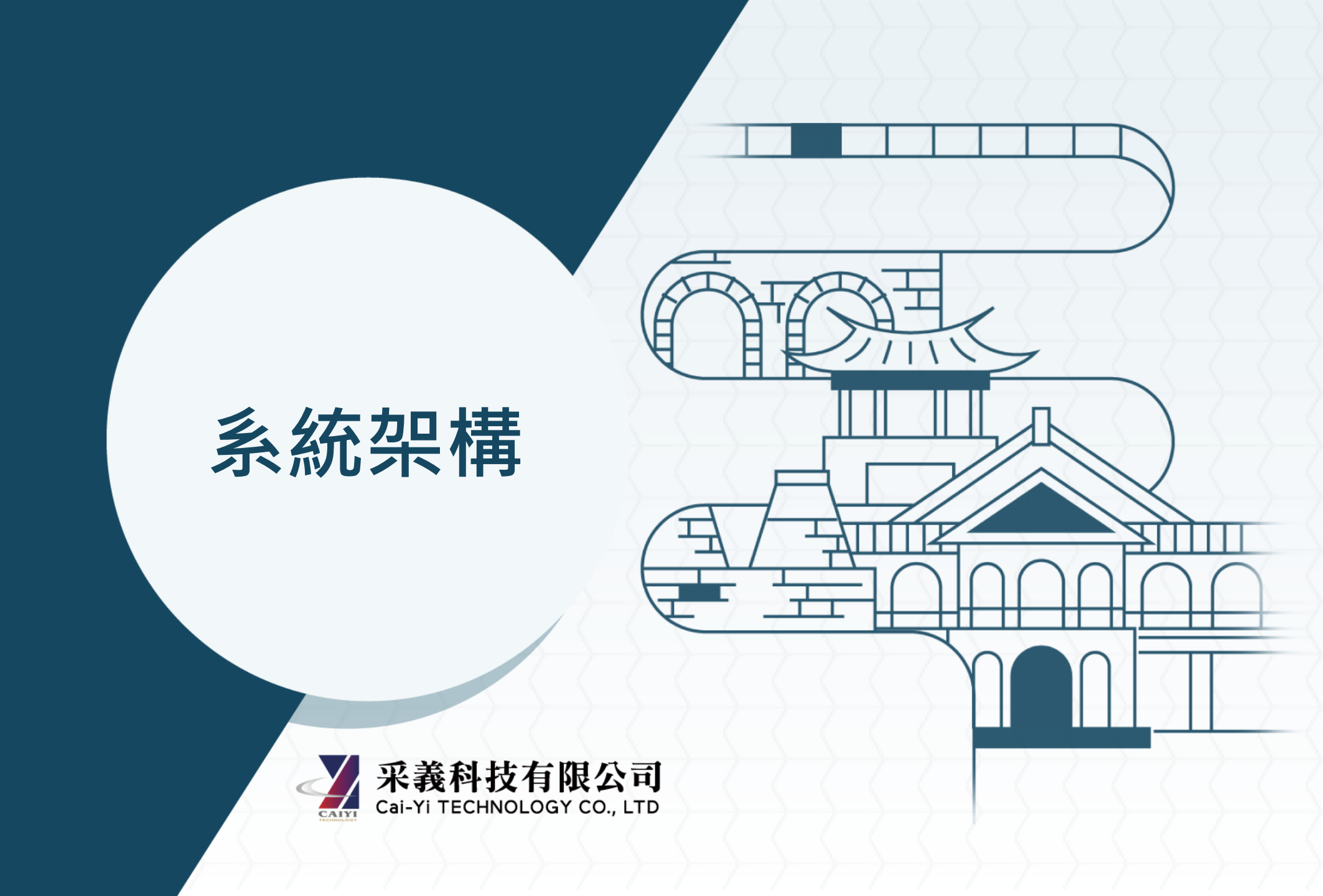

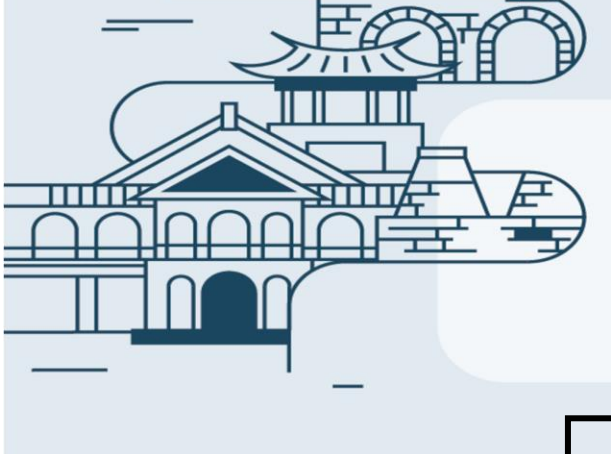

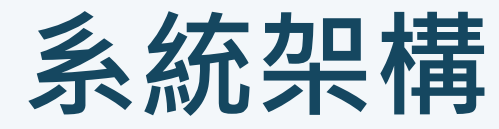

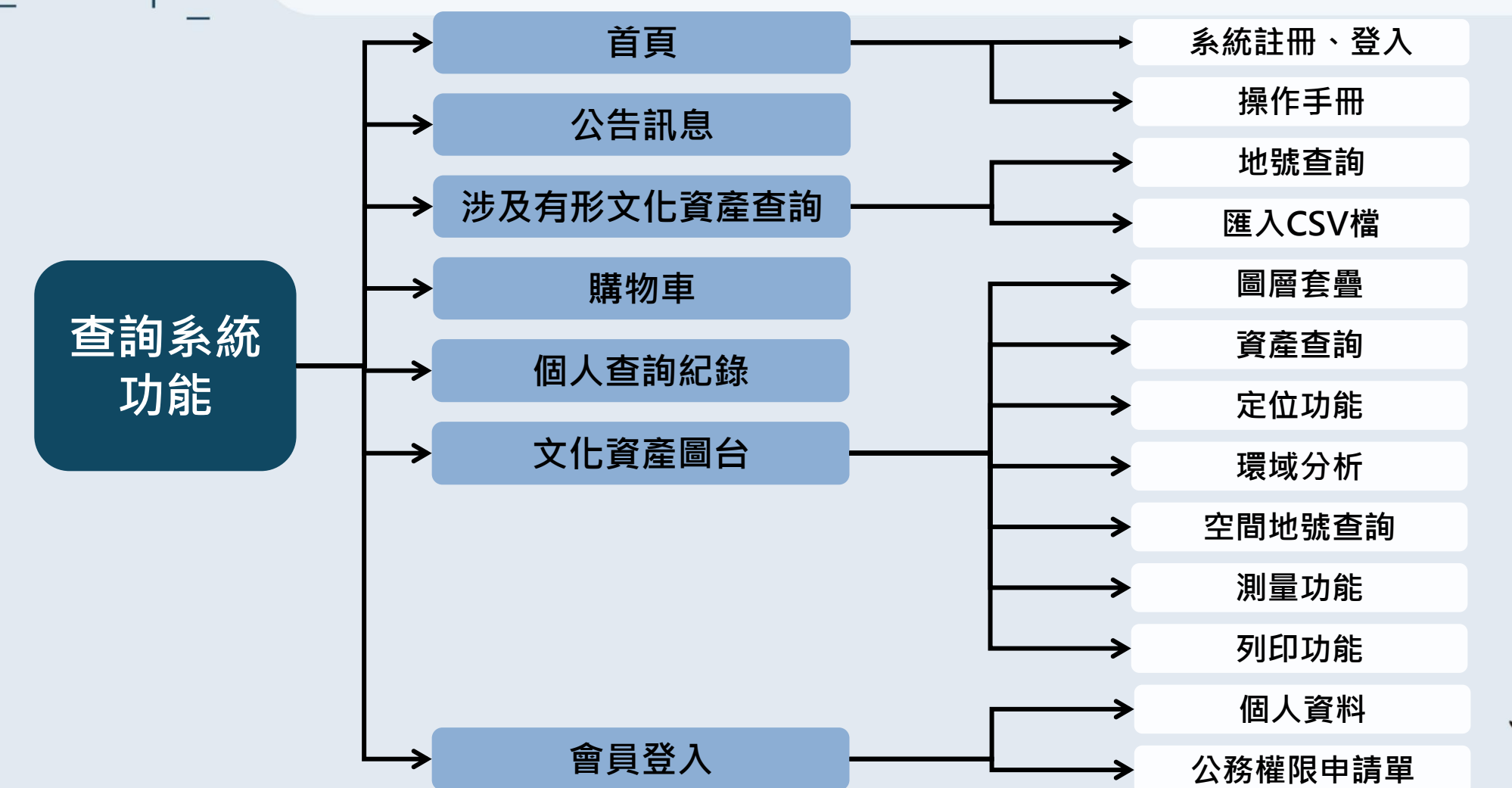

雄市政府文化局 Bureau of Cultural Affairs Kaohsiung City Government

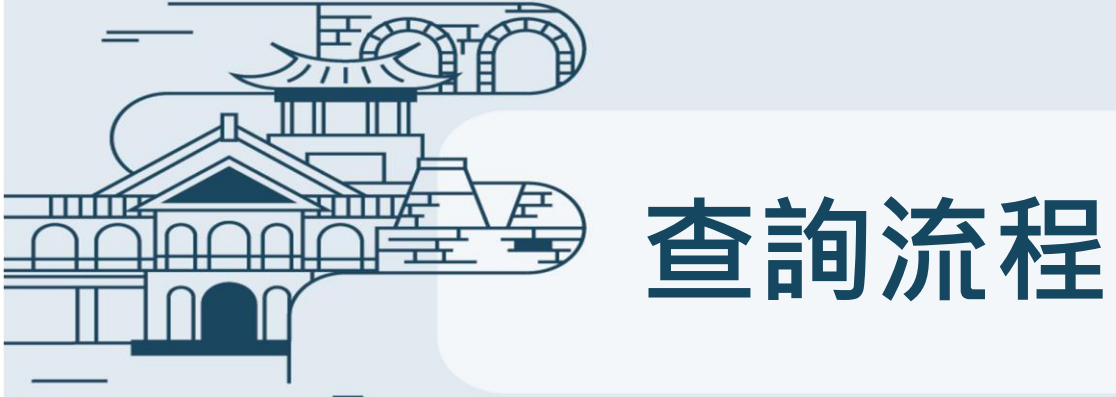

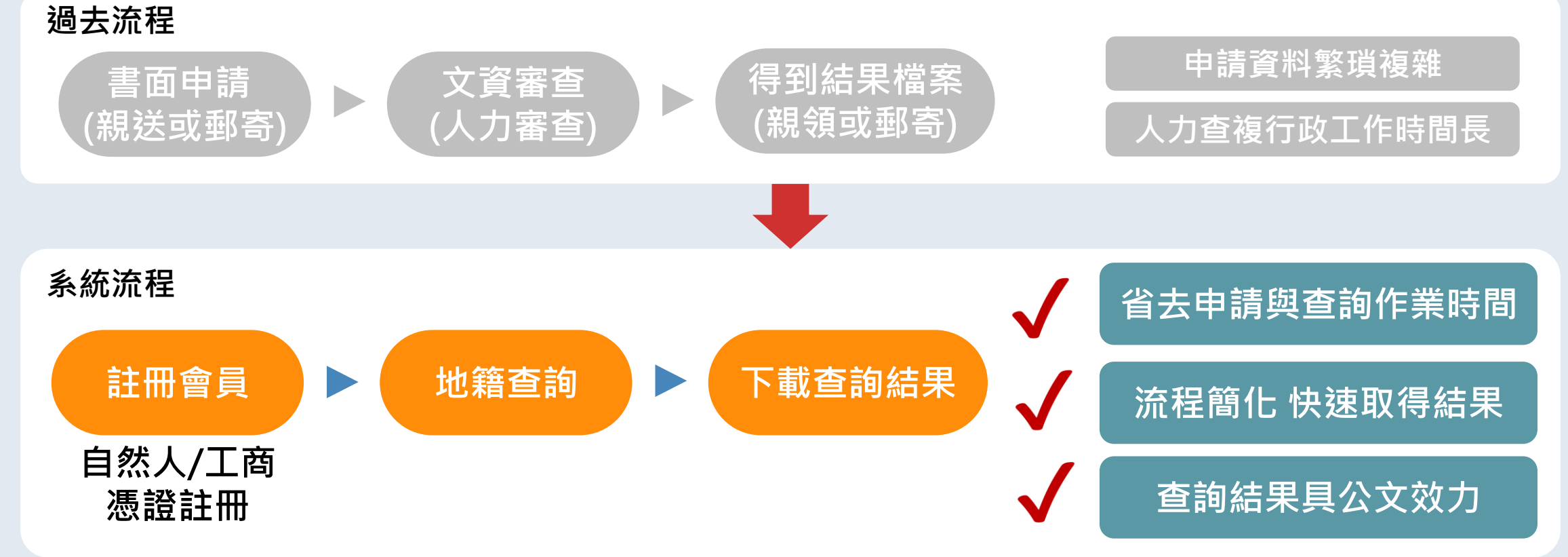

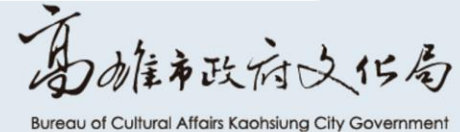

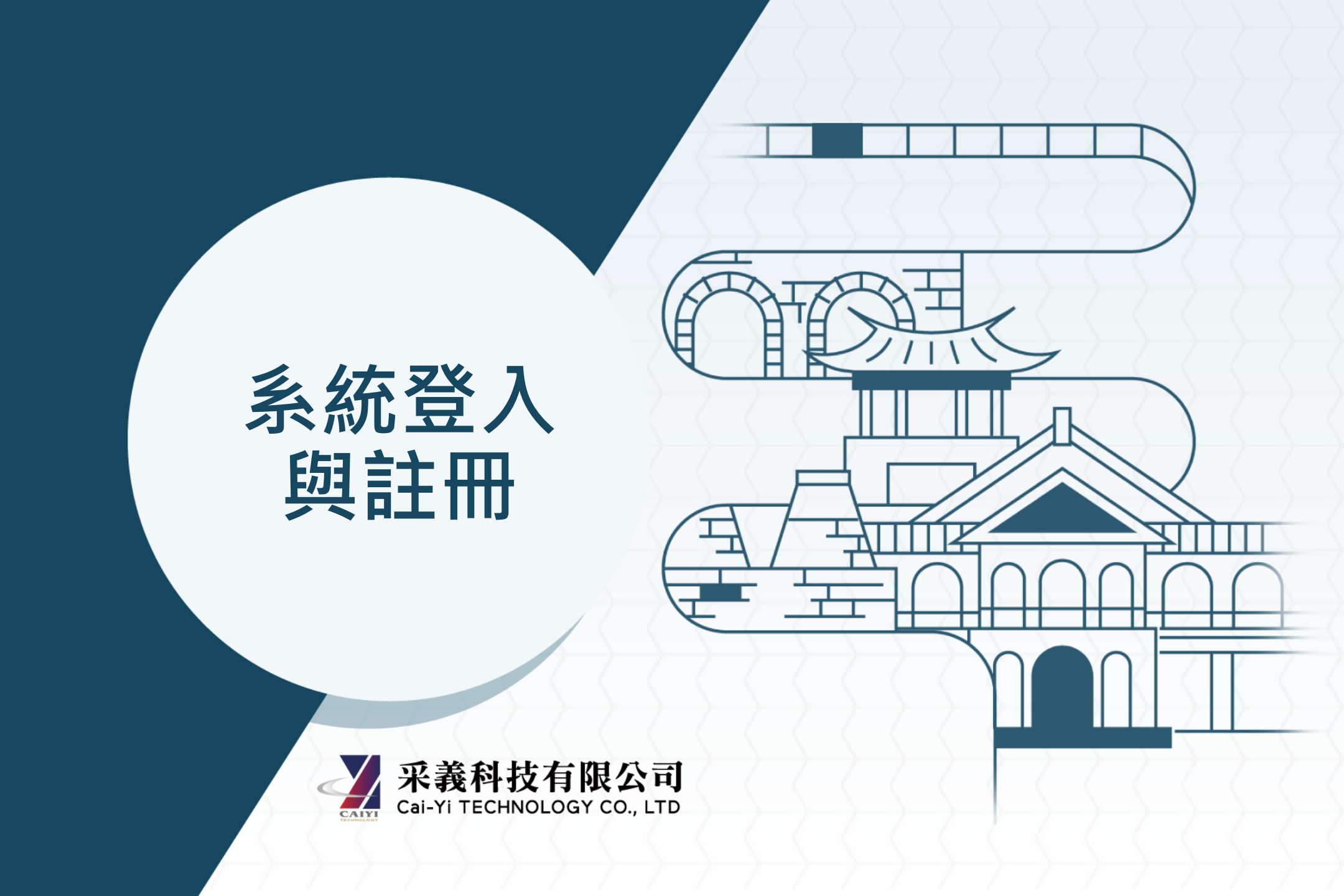

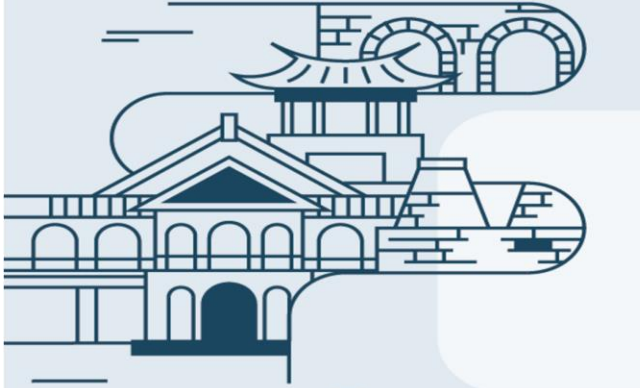

### 網站註冊與登入

注意!請務必填寫正確的電子郵件信箱,因系統需進行信箱驗證,驗證成功後方可完成註冊。 請多次確認,確保填寫無誤!

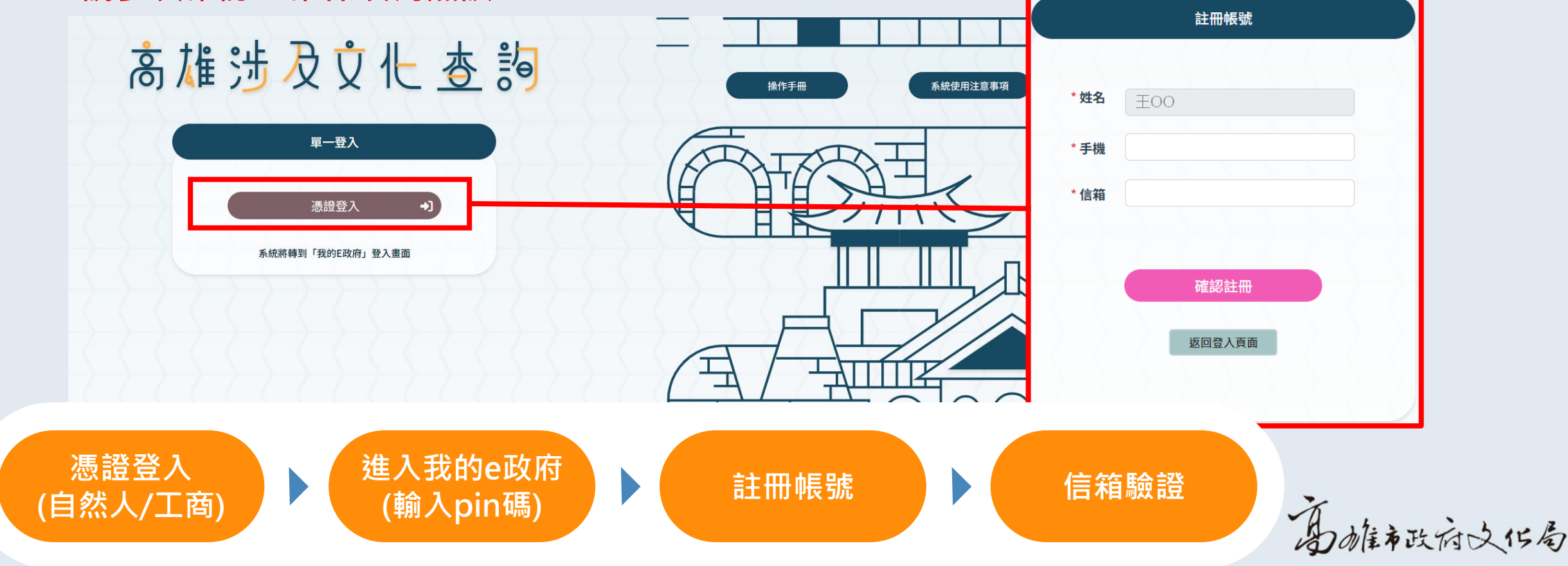

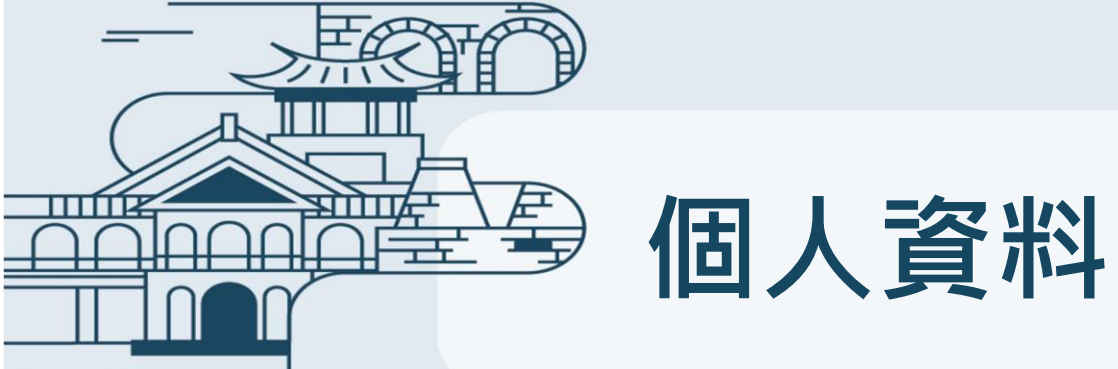

### 使用者登入系統後,若有需要調整可至個人資料修正

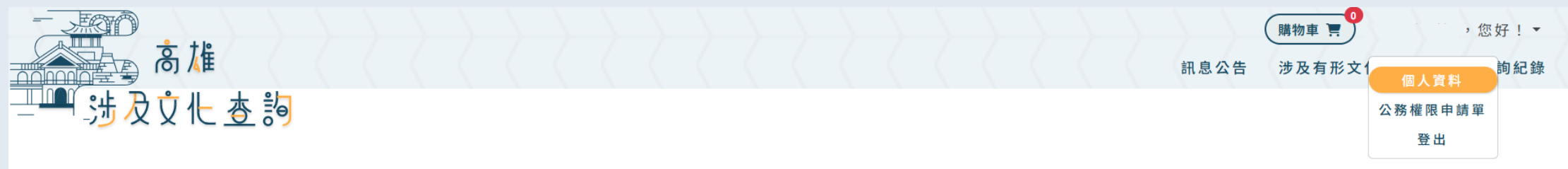

個人資料

| 個人基本資料 |                      |  |
|--------|----------------------|--|
| * 帳號   | michelle             |  |
| * 姓名   | michelle             |  |
| * 手機   | 0970790565           |  |
| * 聯絡信箱 | michelle@cy-tech.com |  |
| *更改密碼  |                      |  |
|        |                      |  |

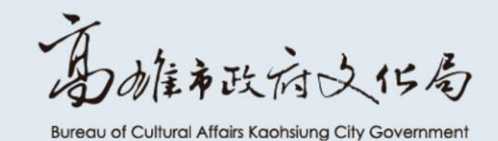

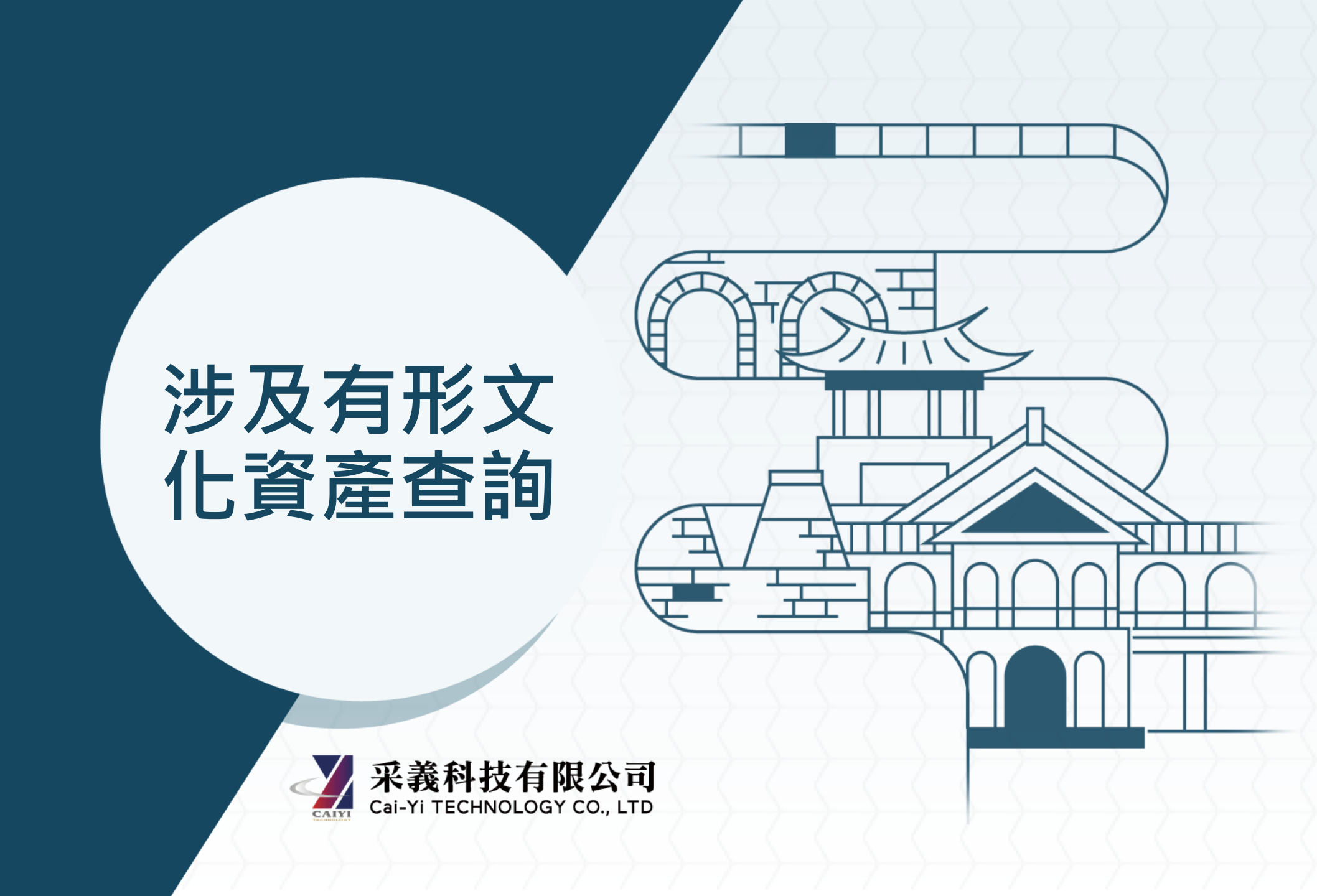

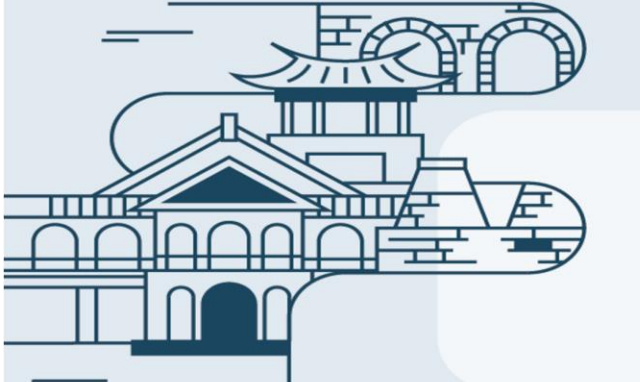

# 涉及有形文化資產查詢-地號查詢

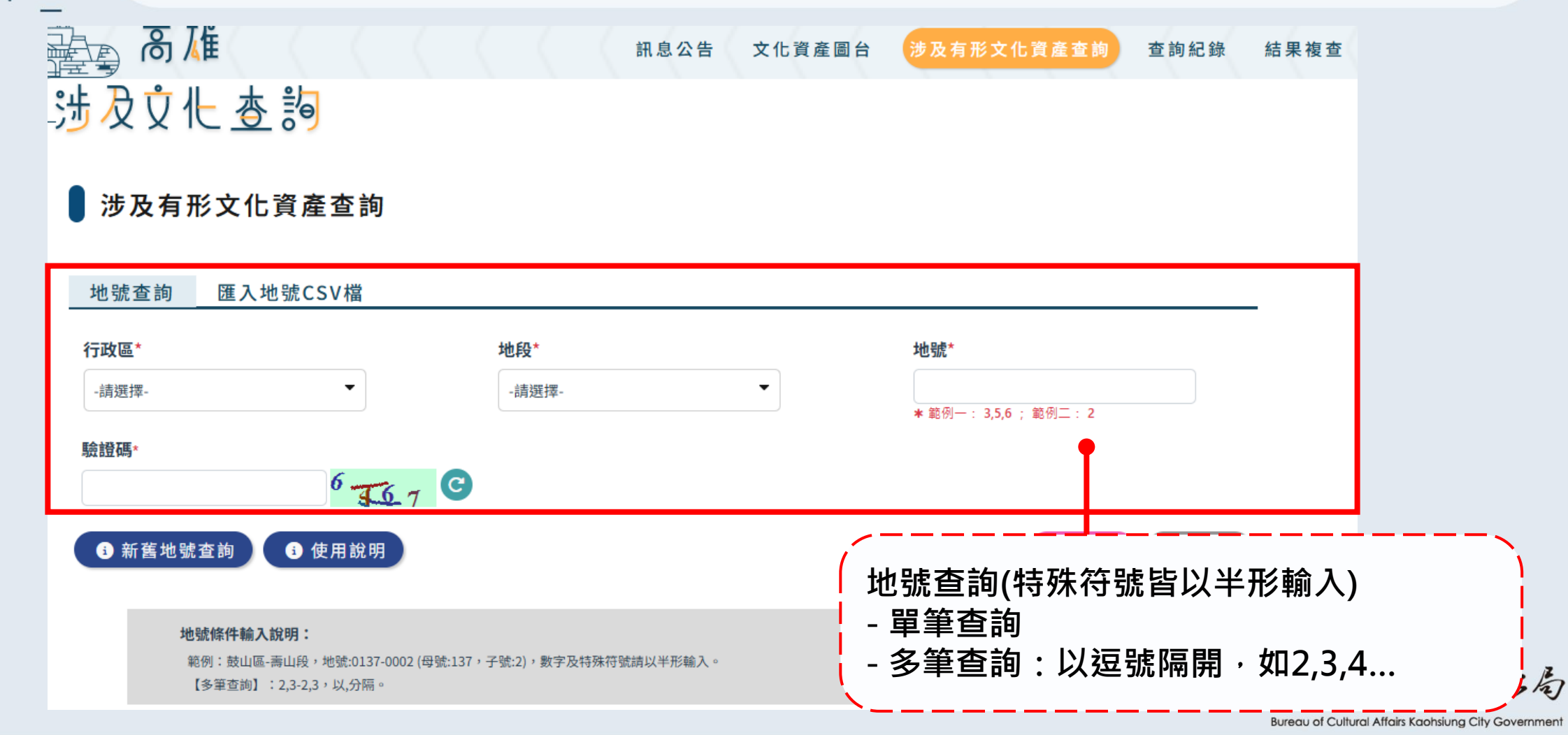

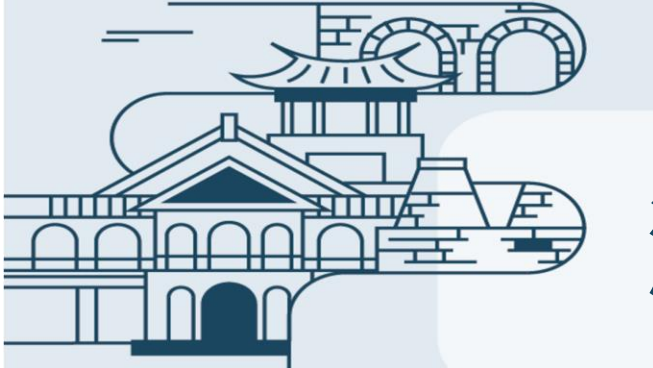

# 涉及有形文化資產查詢-匯入CSV檔

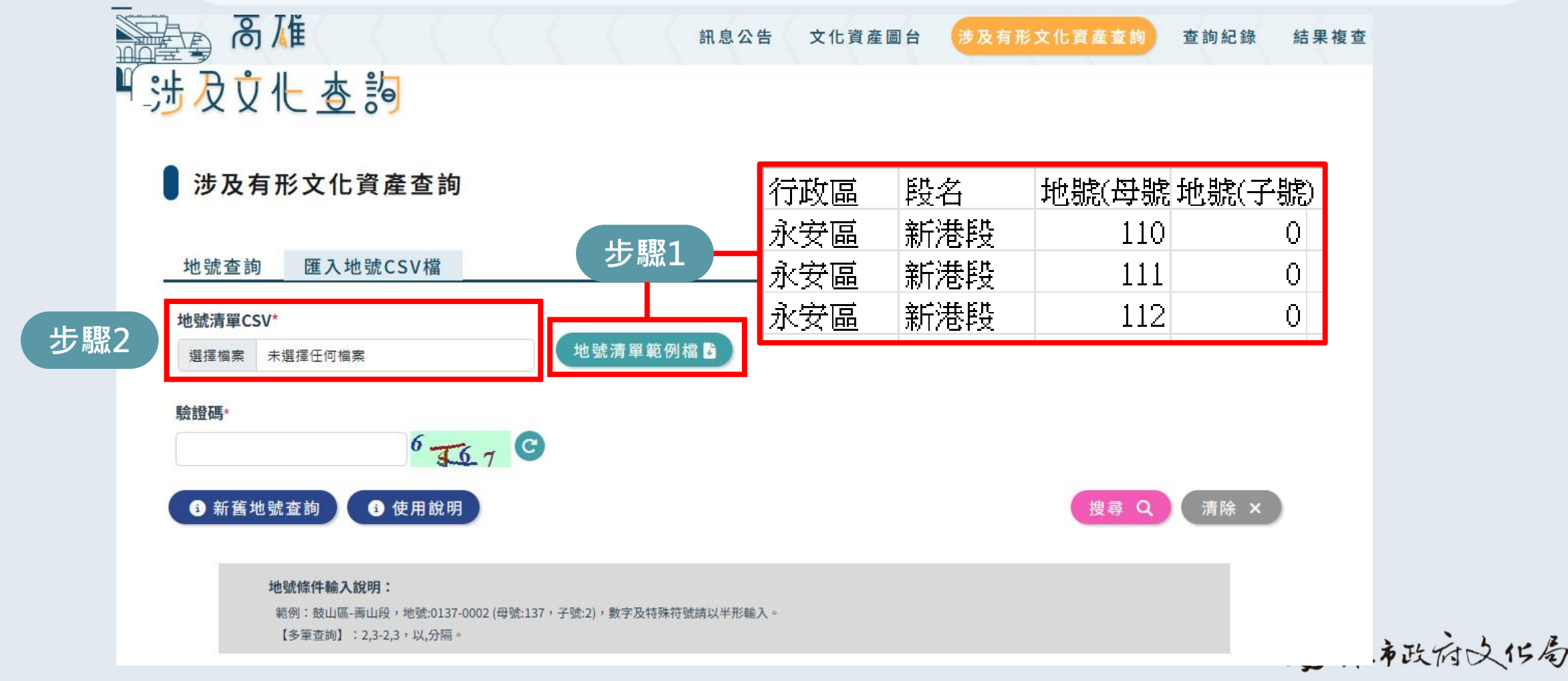

| -                                 | TO                                              |                |                  |                     |                                         | 12                                                                                                    |
|-----------------------------------|-------------------------------------------------|----------------|------------------|---------------------|-----------------------------------------|----------------------------------------------------------------------------------------------------|
|                                   |                                                 | 걑              | ₹Ì               | 自結果(                | 機關權限)                                   | 85bcefea-d5c9-4b39-b965-456681522c02 202503200007<br>うかにすひたらくにら 高雄市開發行為涉及有形文化資産查詢結果<br>Bueau of Cultural Altrais Kachtaurg City Government<br>案件編號: 202503200007<br>查詢地籍編號: 202503200007002                                                                                                    |
|                                   | C C V <sup>JM</sup>                             |                |                  |                     |                                         | 查詢地號:楠梓區油廠段253號<br>查詢時間:民國114年3月20日<br>有效期限:民國114年9月16日                                                                                                    |
| <u>地號查詞</u> 進入地號<br>行政區*<br>-請選擇- | CSV储▼                                           |                | <b>地段</b><br>-請述 | ★<br>選擇-            | <b>地號*</b><br>▼<br>★ 範例一:3,5,6 ; 範例二:2  | 0253-0000 查詢結果:涉及環境敏感區範圍                                                                                                    |
| 驗證碼*                              | 吏用說明                                            | 17,54          | 9                |                     |                                         | <b>說明:</b><br>杏与提地服修位於太古羅由碑铭「百日本第六海軍機製廠/直推搏独廠),完英士地範圍。                                                                                                    |
| <b>地號條件輸入</b><br>範例:鼓山區           | <b>就明:</b><br>新山段,地號:0137-0002<br>2,3-2,3,以,分隔。 | ? (母號:137,子號:2 | ),數字及特殊          | 夺號請以半形輸入。           |                                         | <ul> <li>盲揭地號及周邊開發範圍土地請依文化資產保存法第34、38、42條規定,於工程或開發行為進行前,應經目的事業主管機關及文化資產生管機關審查並通過後始得為之。</li> <li>為避免觸及文化資產保存法第106條第1項、第107條第2項之規定,後續開發期間如發現具古蹟、<br/>歷史建築、紀念建築及聚落建築群價值之建造物、疑似遺址或具古物價值者,依前開法令第33、<br/>57及77條規定,立即停止工程或開發行為之進行,並通報本局處理;如發現具自然地景、自然紀<br/>念物價值者,亦請依前開法令第88條規定,停止工程或開發行為,並通報本府農業局處理。</li> </ul> |
| 查詢結果                              |                                                 |                |                  |                     |                                         | 備註:<br>1. 本查詢結果地籍資料使用高雄市政府地政局113年9月提供之地籍圖電子檔調整組合而成。<br>2. 本查詢結果為高雄市涉及有形文化資產查詢系統線上製發。<br>3. 本查龜結果與影響查詢範層位電之正確性,應由查詢考自行關證。如地籍位電有疑義,應以本市地                                                                                                    |
| 查詢地籍編號                            | 行政區                                             | 地段             | 地號               | 查詢時間                |                                         | 3. "马里阿帕木们氧旦的影響 山直之止唯住"感口旦的自白门 半磁。如心相山直行观我, 感以本川地<br>政事務所核發之體本為準。<br>4. 古新地路市油社里方如期限白杏油日却400日歷天以內方效, 逾期則太社里生效, 芜白墨要誌面力                                                                                                    |
| 202503200008001                   | 楠梓區                                             | 油廠段            | 252              | 2025/03/20 14:52:15 | 結果下載<br>F載期限: 2025/06/18 14:52:         | <ol> <li>中電心動量回知本方XX的取口呈回口及100口層入以内方X、進用則中超本入X、有方需要開持次<br/>於高雄市涉及有形文化資產查詢系統查詢。</li> <li>本市文化資產相關調查研究報告書、公告資料及審議會議紀錄等更多資料可至「國家文化資產<br/>網」查詢。</li> </ol>                                                                                                    |
| 202503200008002                   | 楠梓區                                             | 油廠段            | 253              | 2025/03/20 14:52:15 | 結果下載 結果疑義,疑義<br>下載期限:2025/06/18 14:52:2 | 2025/03/20 13:57:13 1/2                                                                                                    |
| 202503200008003                   | 楠梓區                                             | 油廠段            | 258              | 2025/03/20 14:52:15 | 結果下載 結果疑義,疑義<br>下載期限:2025/06/1814:52::  | 度申請<br>27<br>Burgen of Cultural Affairs Kaphsiung City Covernment                                                                                                    |

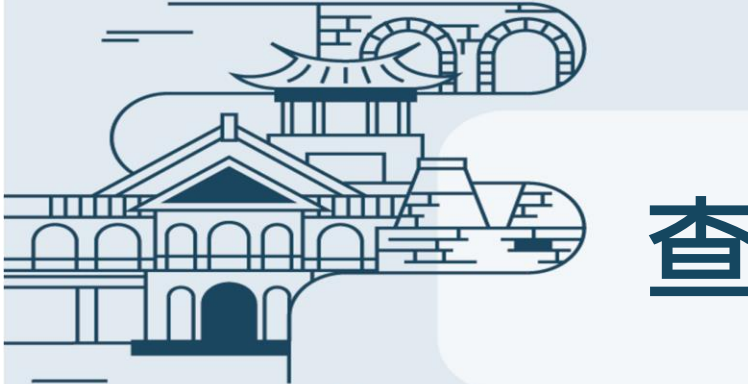

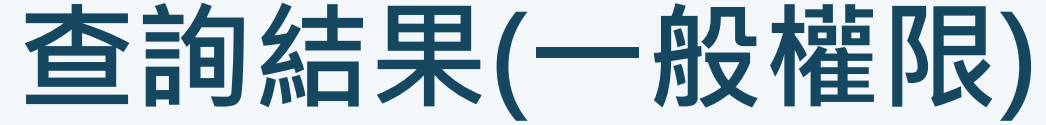

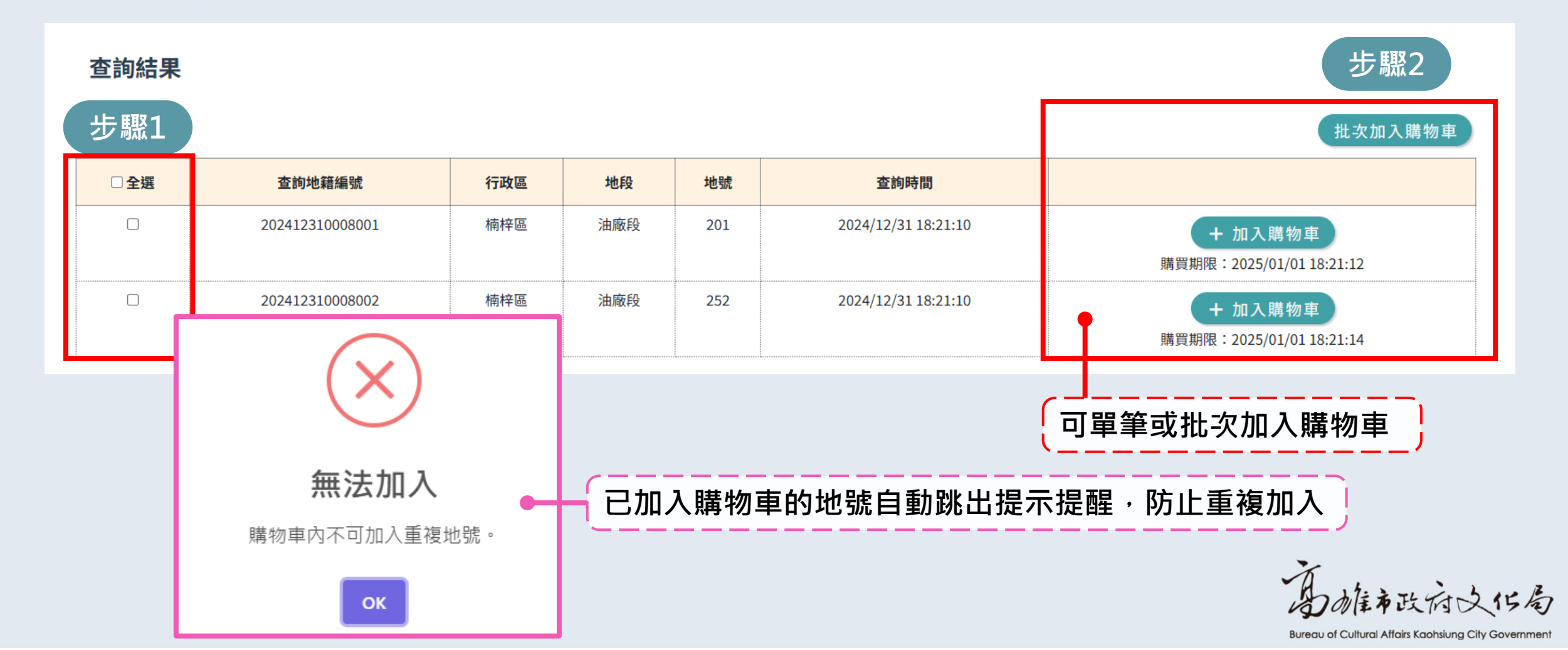

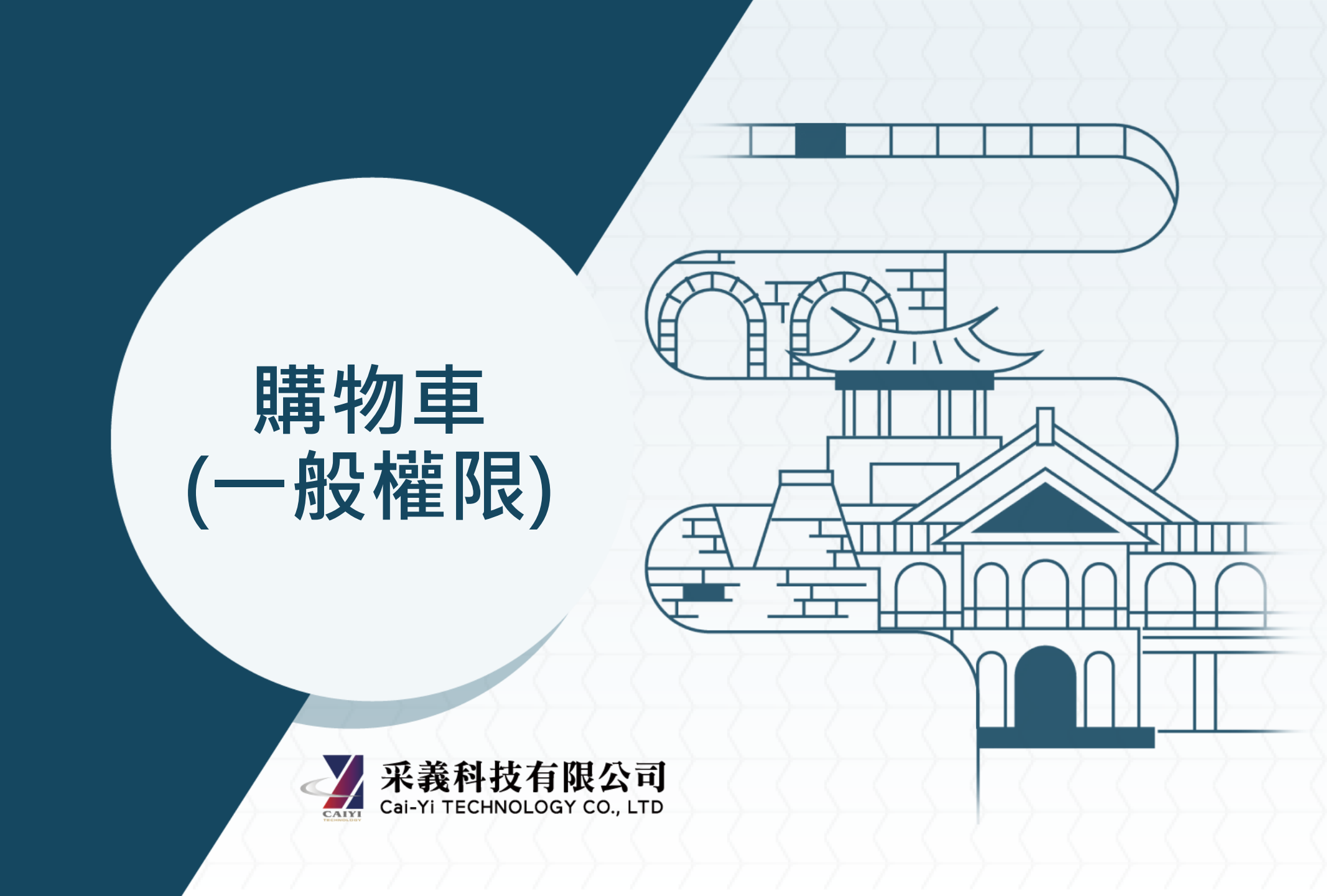

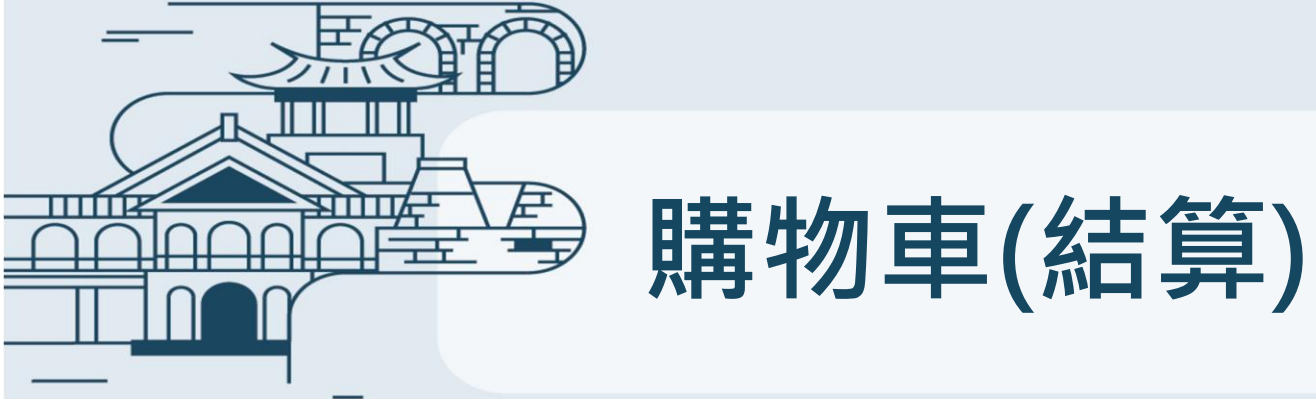

購物車

### 返回「涉及有形文化資產查詢」 🕤

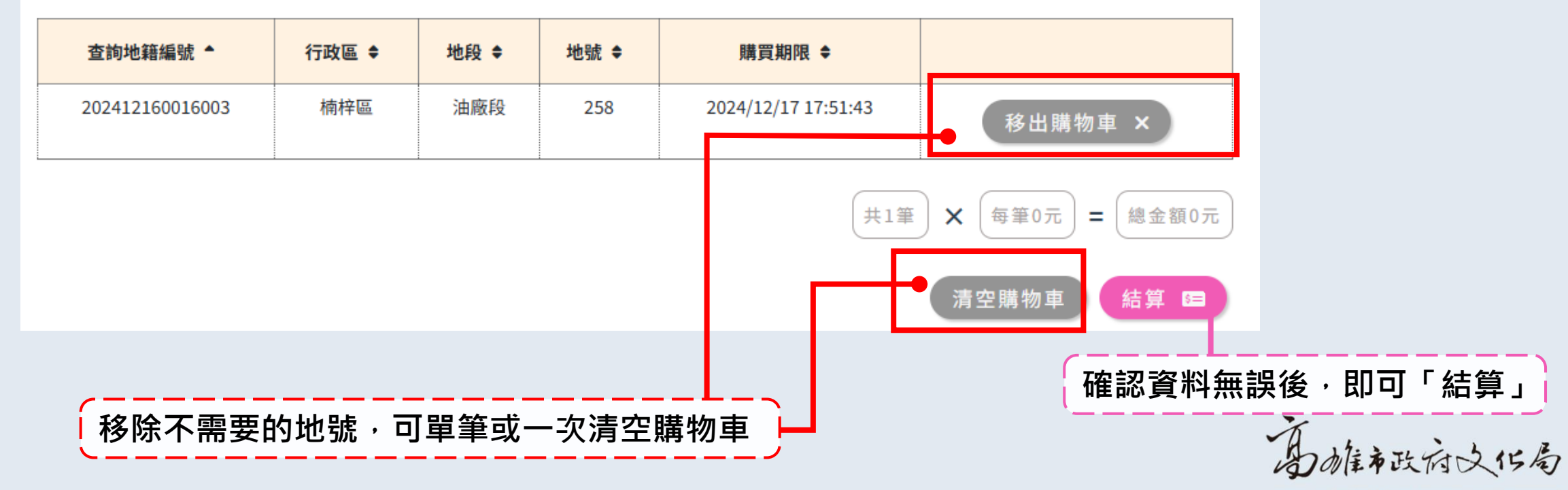

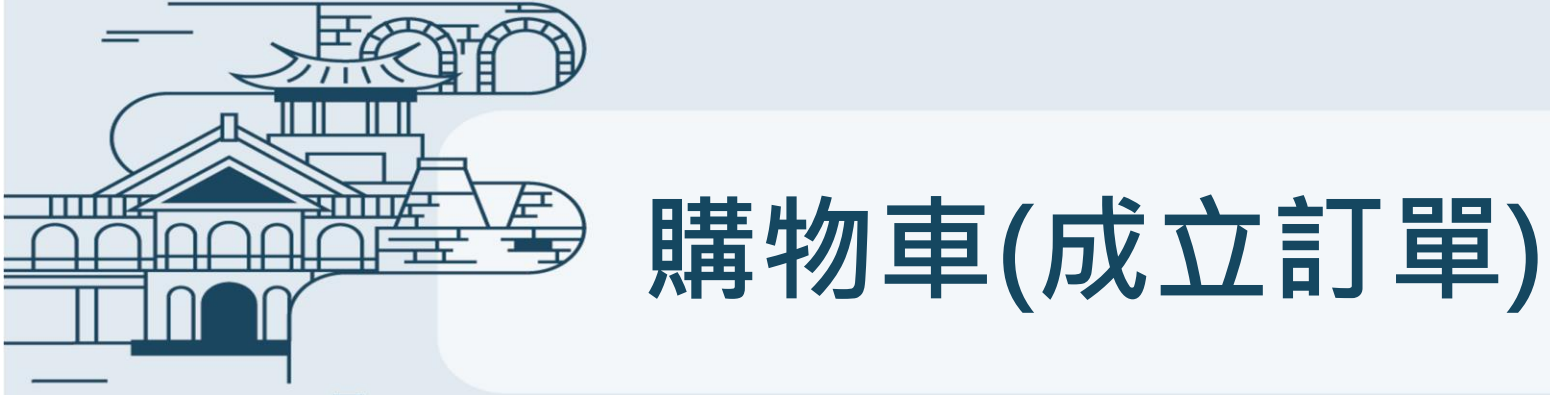

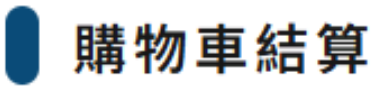

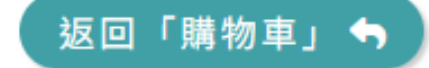

| 查詢地籍編號          | 行政區 | 地段  | 地號  | 購買期限                |  |
|-----------------|-----|-----|-----|---------------------|--|
| 202412160016003 | 楠梓區 | 油廠段 | 258 | 2024/12/17 17:51:43 |  |

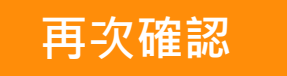

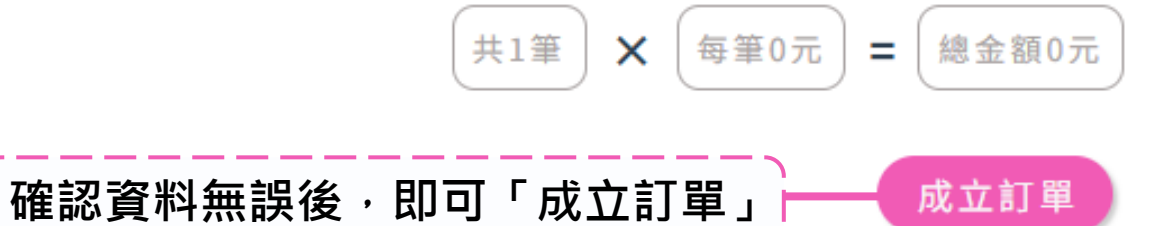

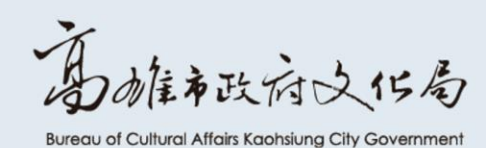

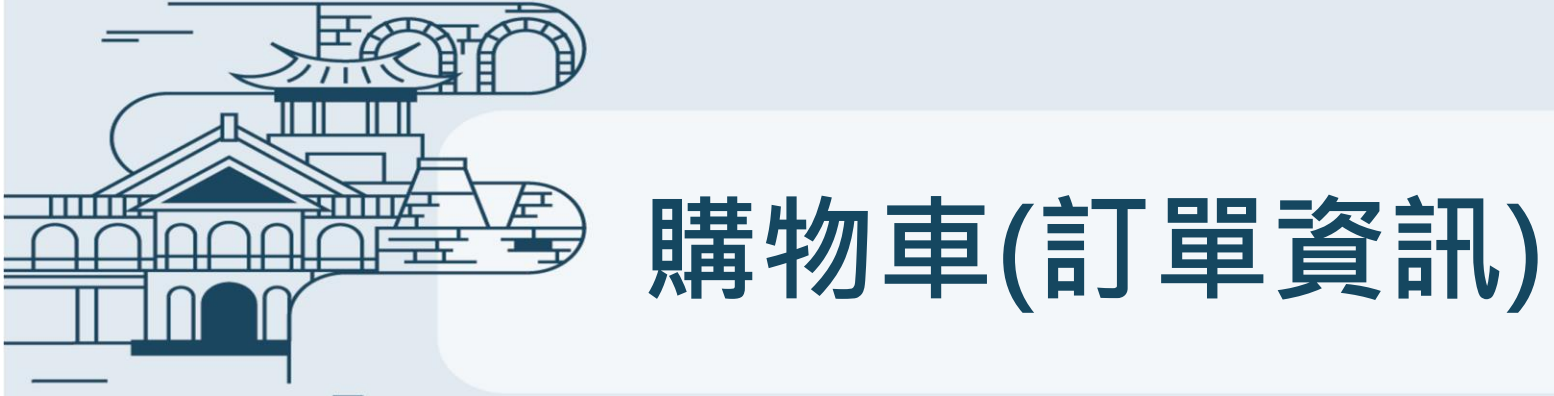

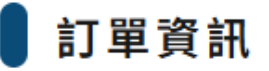

訂單完成,可點選「結果下載」取得該地籍查詢結果檔案,亦可於「查詢紀錄」中找到此筆訂單紀錄。

訂單內容

訂單編號: 2024/12/160005 訂單時間: 2024/12/16 18:05:36 訂單金額: 0 付款時間: 2024/12/16 18:05:36

| 查詢編號         | 查詢地籍編號          | 行政區 | 地段  | 地號  | 結果下載          |
|--------------|-----------------|-----|-----|-----|---------------|
| 202412160016 | 202412160016003 | 楠梓區 | 油廠段 | 258 | 結果下載結果疑義,疑義申請 |

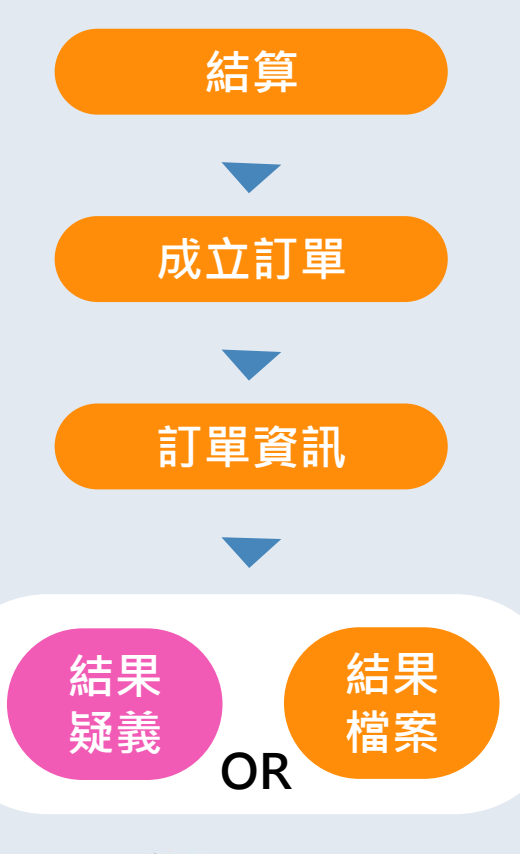

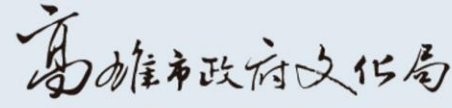

Bureau of Cultural Affairs Kaohsiung City Government

返回「查詢紀錄頁面」 🕤

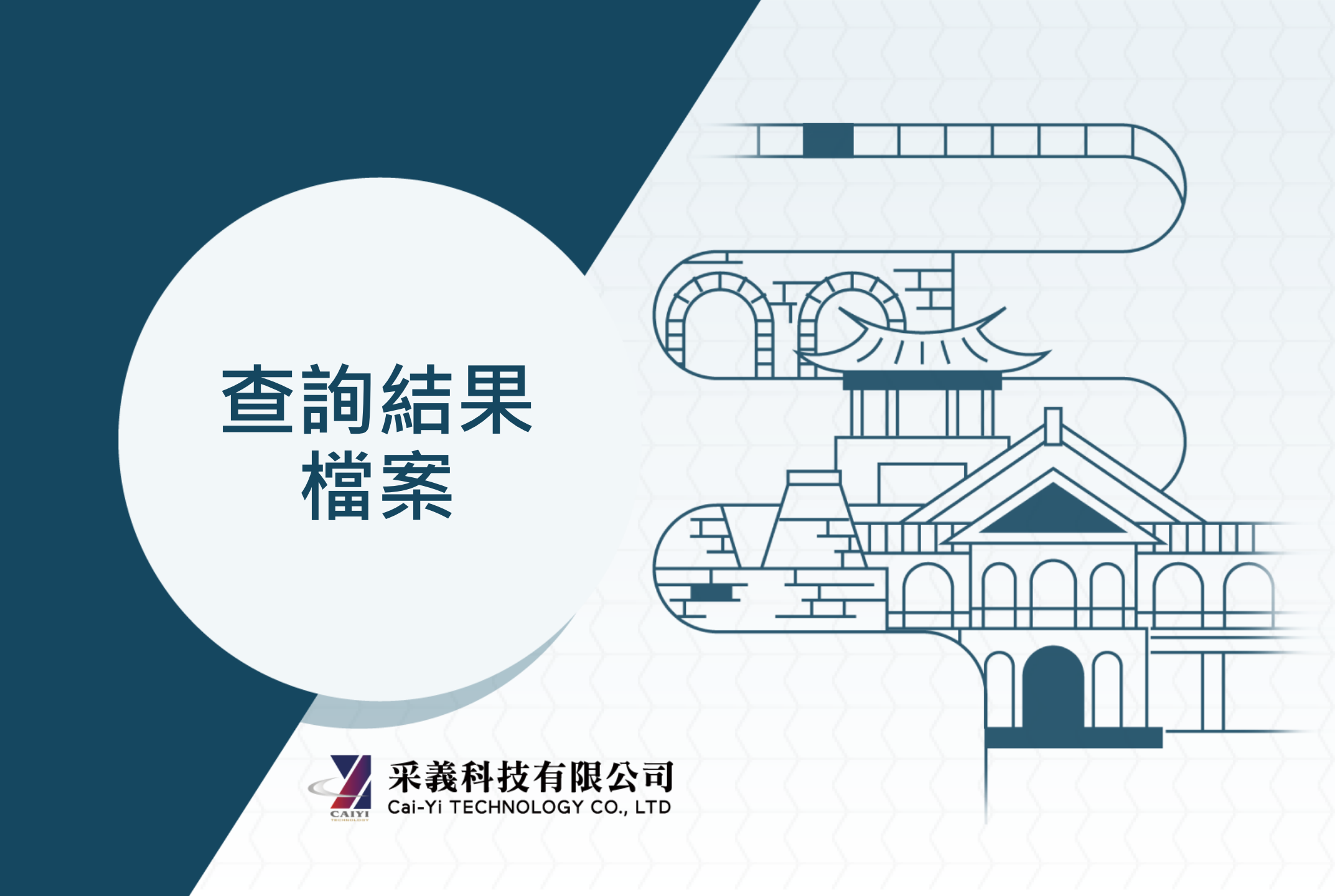

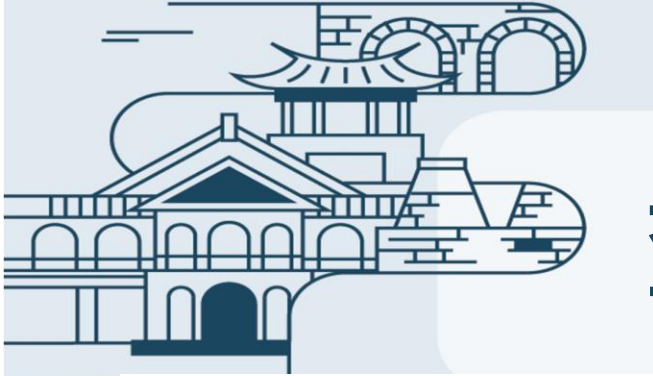

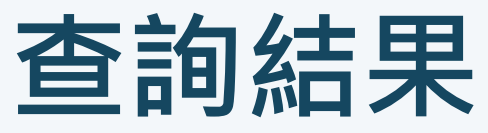

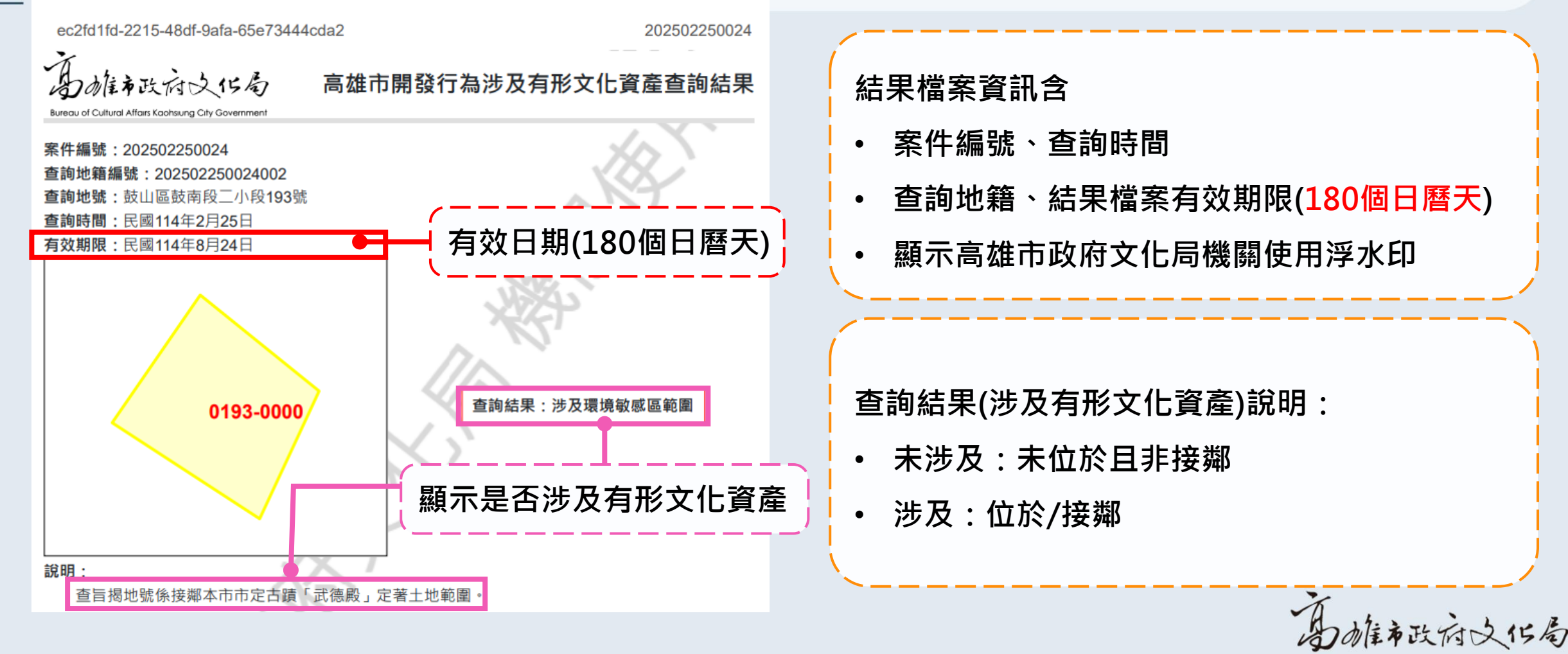

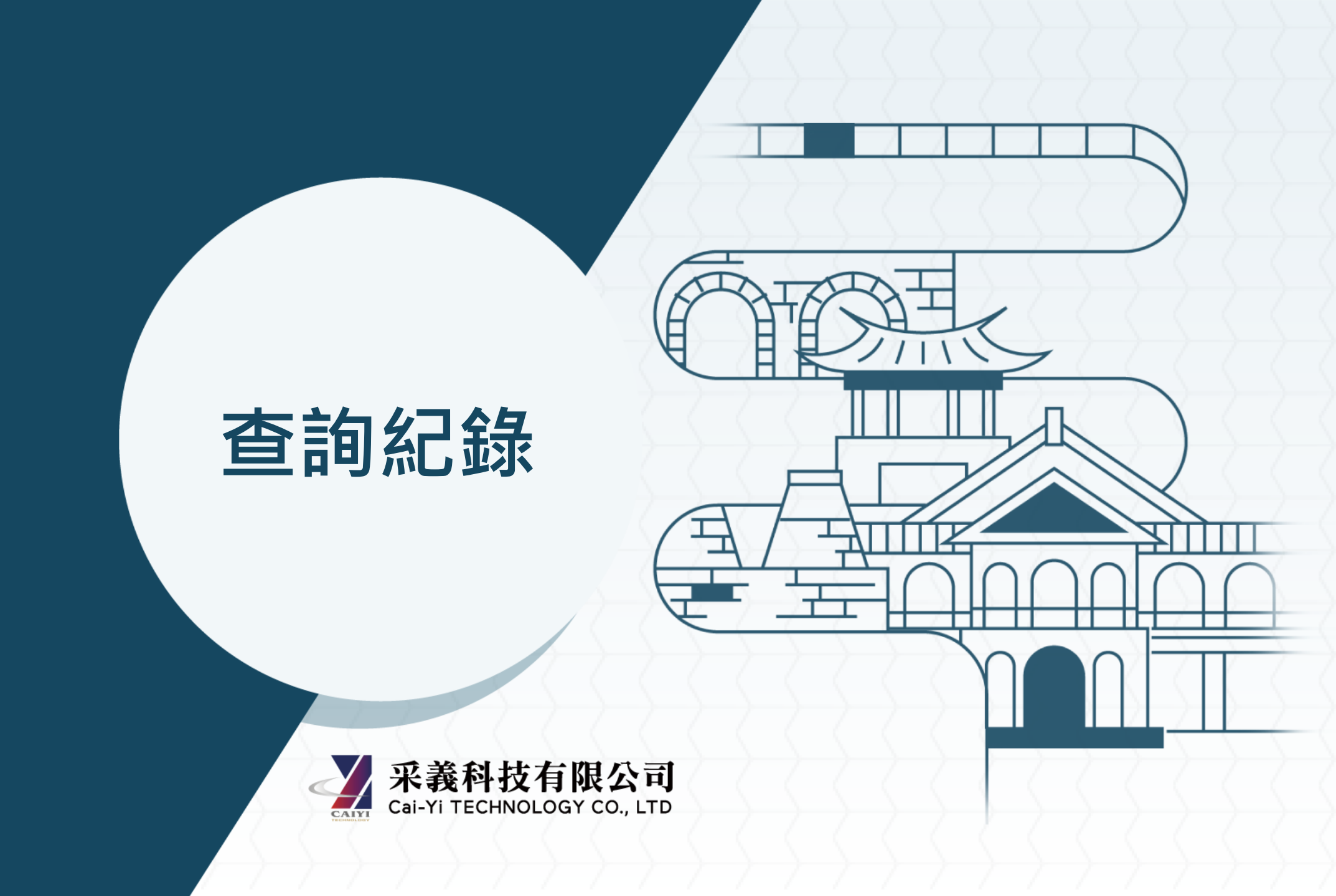

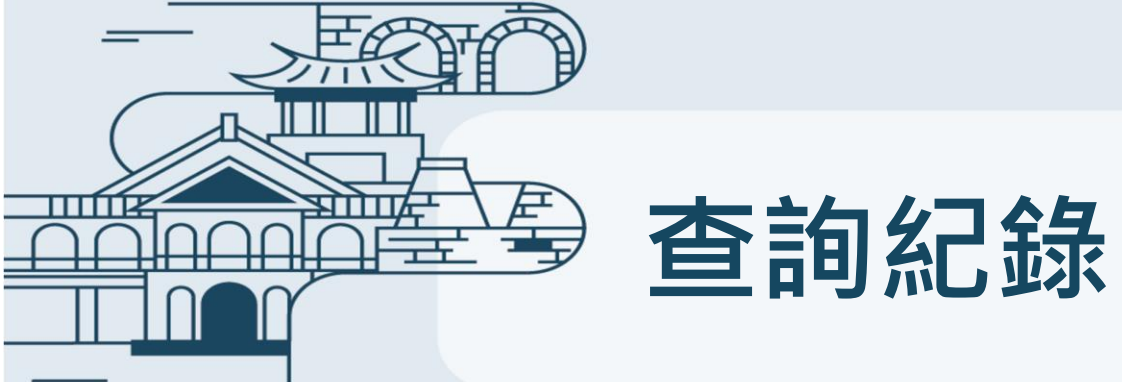

| _                  |        |                                       |     |                     |                      |                       |                 |
|--------------------|--------|---------------------------------------|-----|---------------------|----------------------|-----------------------|-----------------|
| 查詢紀錄               |        |                                       |     |                     |                      |                       |                 |
| 篩選                 |        |                                       |     |                     |                      | ^                     |                 |
| 查詢地籍編號             | 行政區    |                                       |     | 地段                  |                      | 冬種篩                   | <b>巽古</b> 士     |
| 範例:202304240006003 | [全部]   |                                       | •   | [全部]                | •                    | シルヨー                  | 医刀式             |
| 查詢時間               |        |                                       |     |                     |                      |                       |                 |
| 年 /月/日             | □ ~ 年/ | 月/日                                   |     |                     |                      |                       |                 |
|                    |        |                                       |     |                     | 搜尋                   | <sup>雾</sup> Q 清除 ×   |                 |
| 202411150001001    | 楠梓區    | 油廠段                                   | 201 | 2024/11/15 09:12:18 | × 移出即購買期限:2024/1     | 購物車<br>11/16 09:12:18 |                 |
| 202411140002001    | 楠梓區    | 油廠段                                   | 201 | 2024/11/14 14:55:31 | 訂單資                  | 資訊                    | 保留90個日曆天可重複下載   |
| 202411110018003    | 楠梓區    | 油廠段                                   | 259 | 2024/11/11 09:35:06 | 查無地籍,                | 疑義申請                  |                 |
| 202411110018002    | 楠梓區    | 油廠段                                   | 253 | 2024/11/11 09:35:06 | 購買期限:2024/1          | 11/12 09:35:07        | — 加入購物里24小時需成业訂 |
| 202411150010001    | 楠梓區    | 油廠段                                   | 252 | 2024/11/15 09:21:35 | + 加入第<br>購買期限:2024/1 | 購物車<br>11/16 09:21:36 | 【單·否則須重新進行查詢    |
|                    | •      | · · · · · · · · · · · · · · · · · · · |     |                     | 1                    |                       | 日,旗百文作号         |

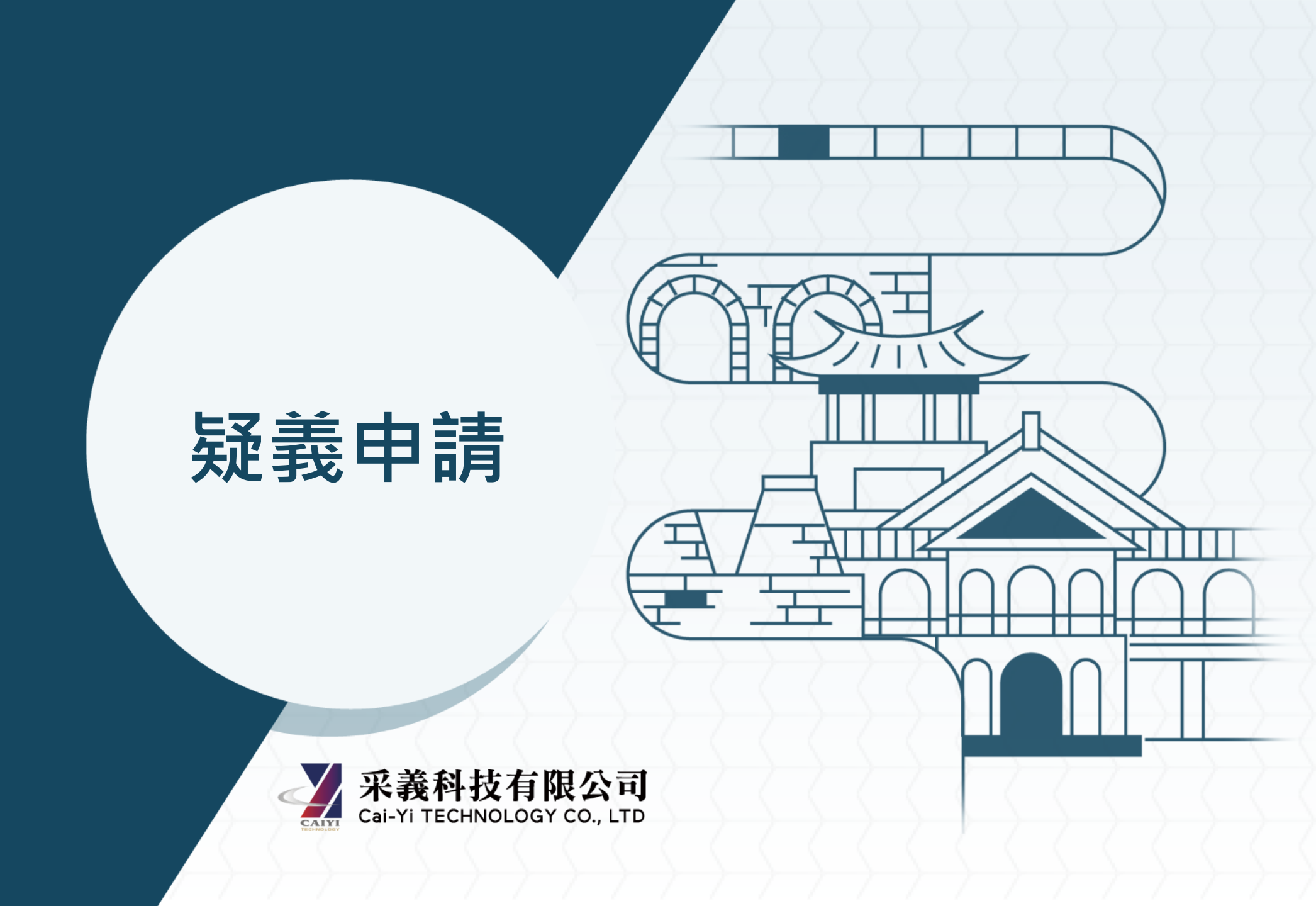

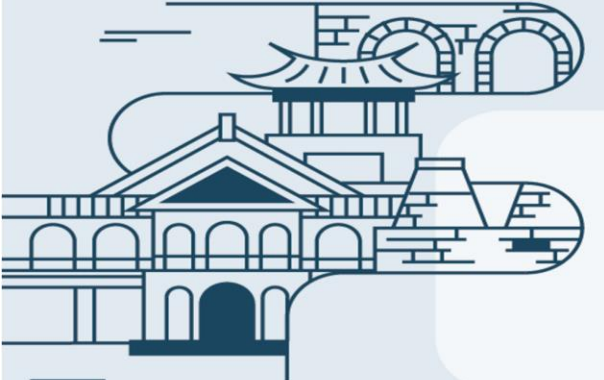

### 線上疑義申請表

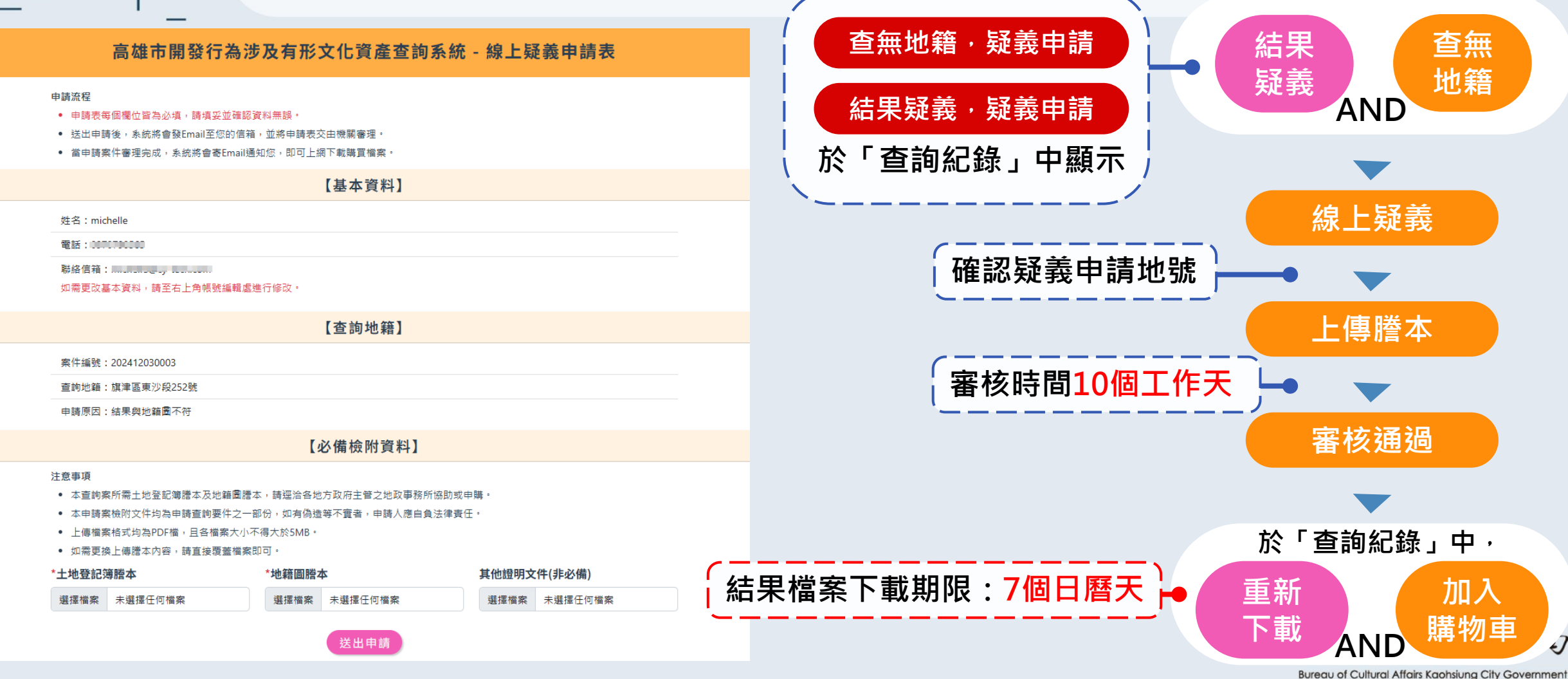

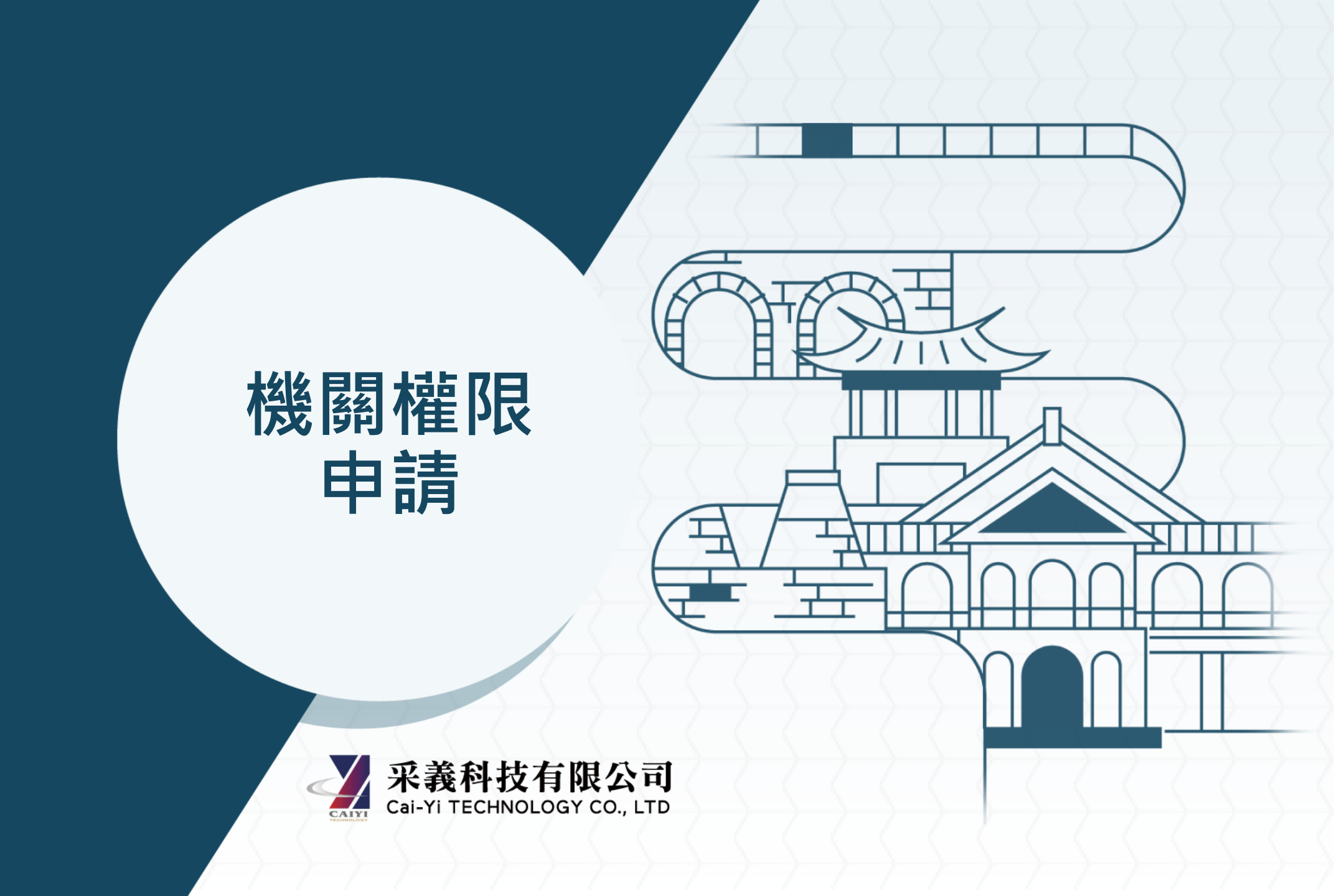

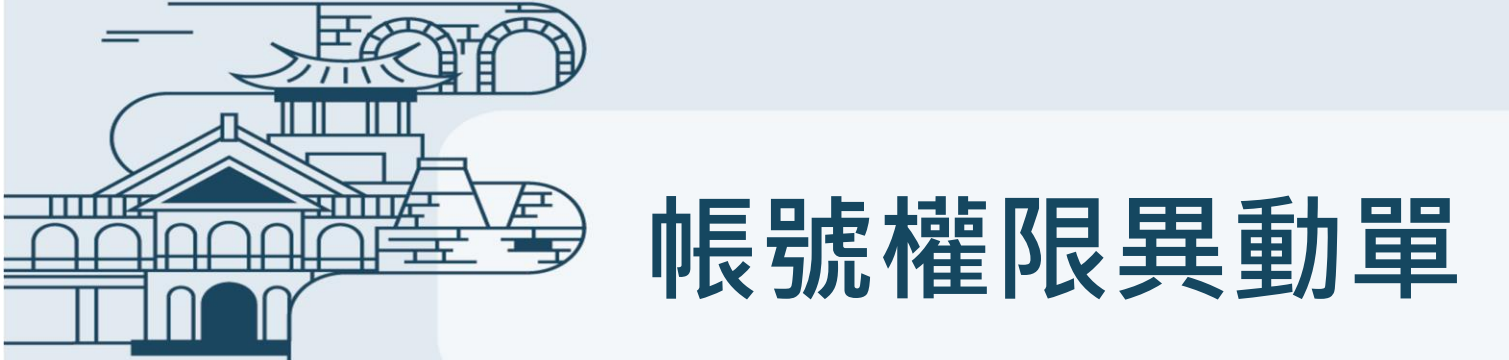

使用者如需特殊權限,可填寫「公務權限申請單」後下載PDF檔並列印,再函送至文化局

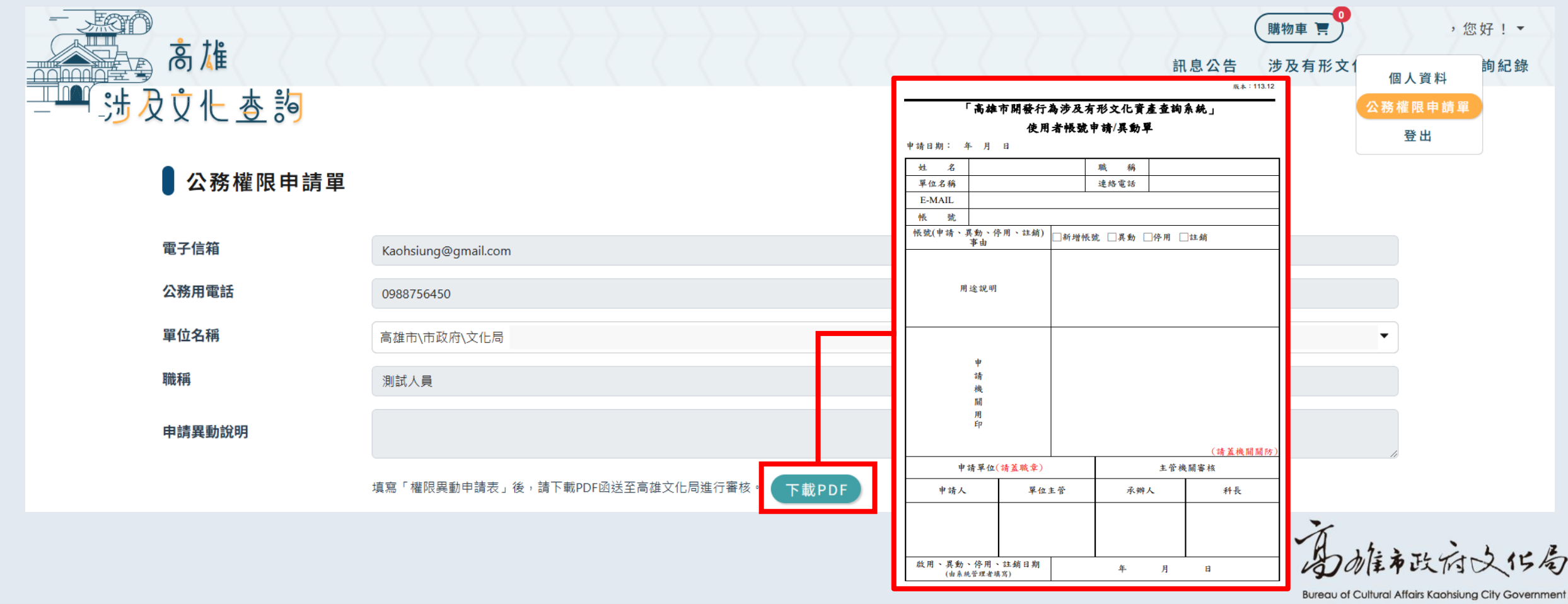

25

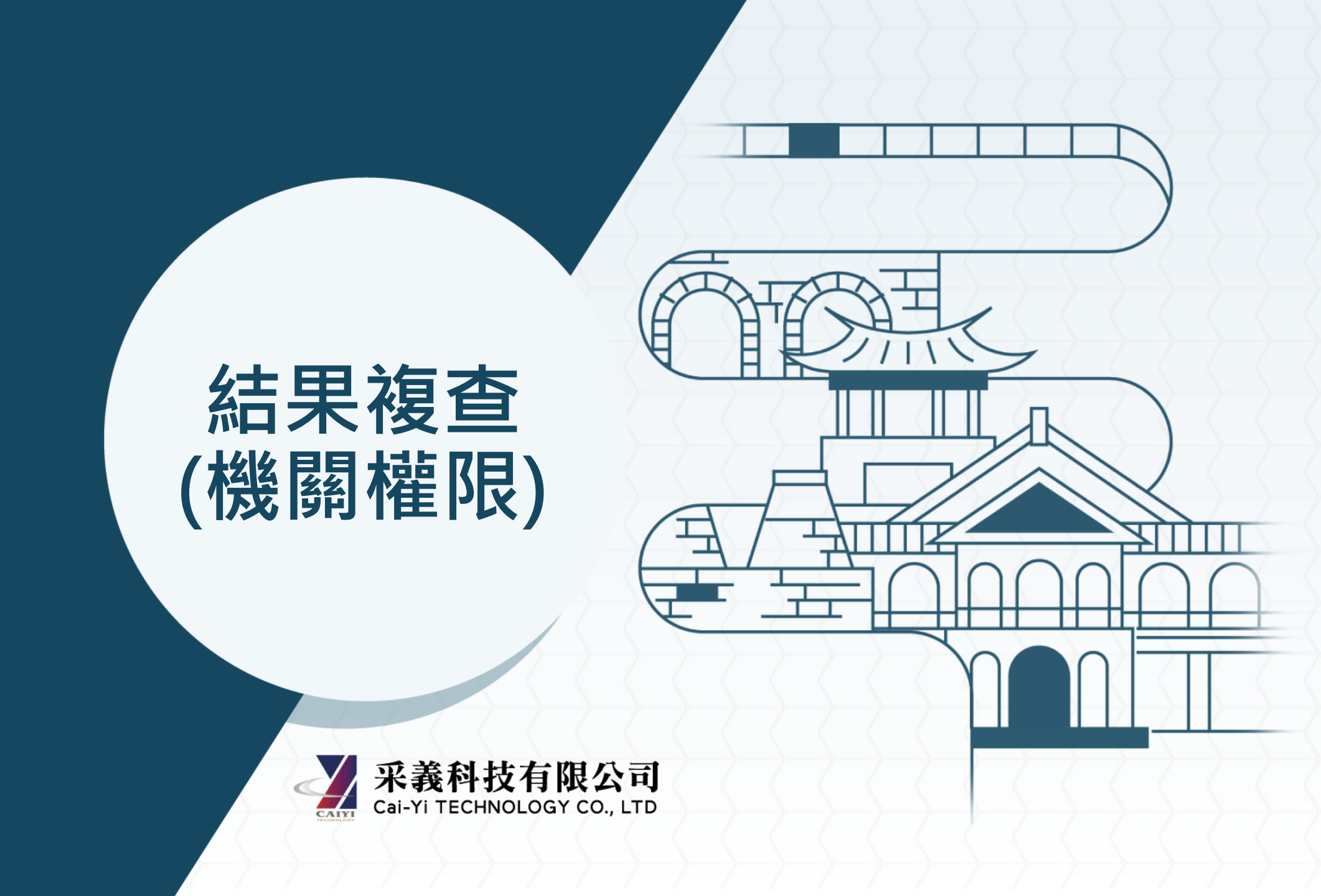

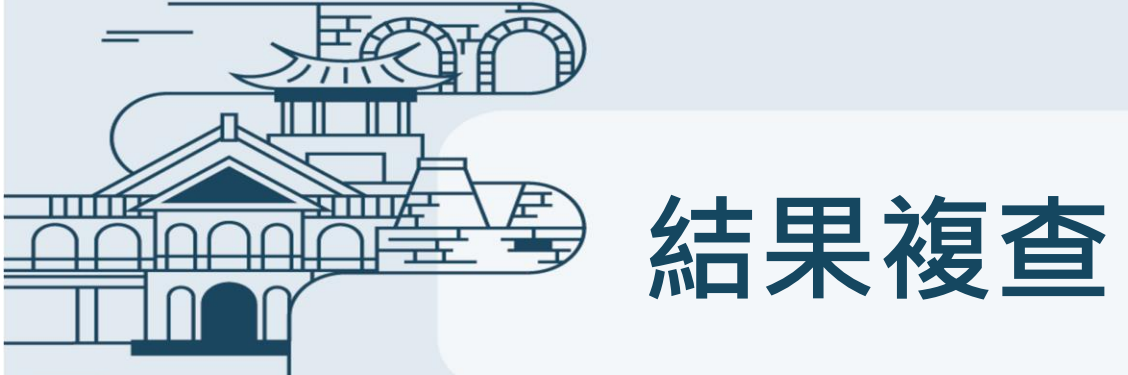

### 查詢結果複查 查詢 $\wedge$ 查詢地籍編號 202410280005002 查詢 Q 清除 X 檔案編號 6d882eda-ffda-4849-884b-f0931e987a3f 供單位確認民眾送審結 查詢編號 202410280005 果檔案資料正確性 查詢地籍編號 202410280005002 查詢時間 2024/10/28 09:51:31 查詢地號 楠梓區油廠段253號 查詢結果 未涉及環境敏感區範圍 高雄和政府文化局 查旨揭地號土地未屬本市古蹟、歷史建築、紀念建築、聚落建築群、考古遺址、史蹟及文化景觀保存區範圍內。 說明

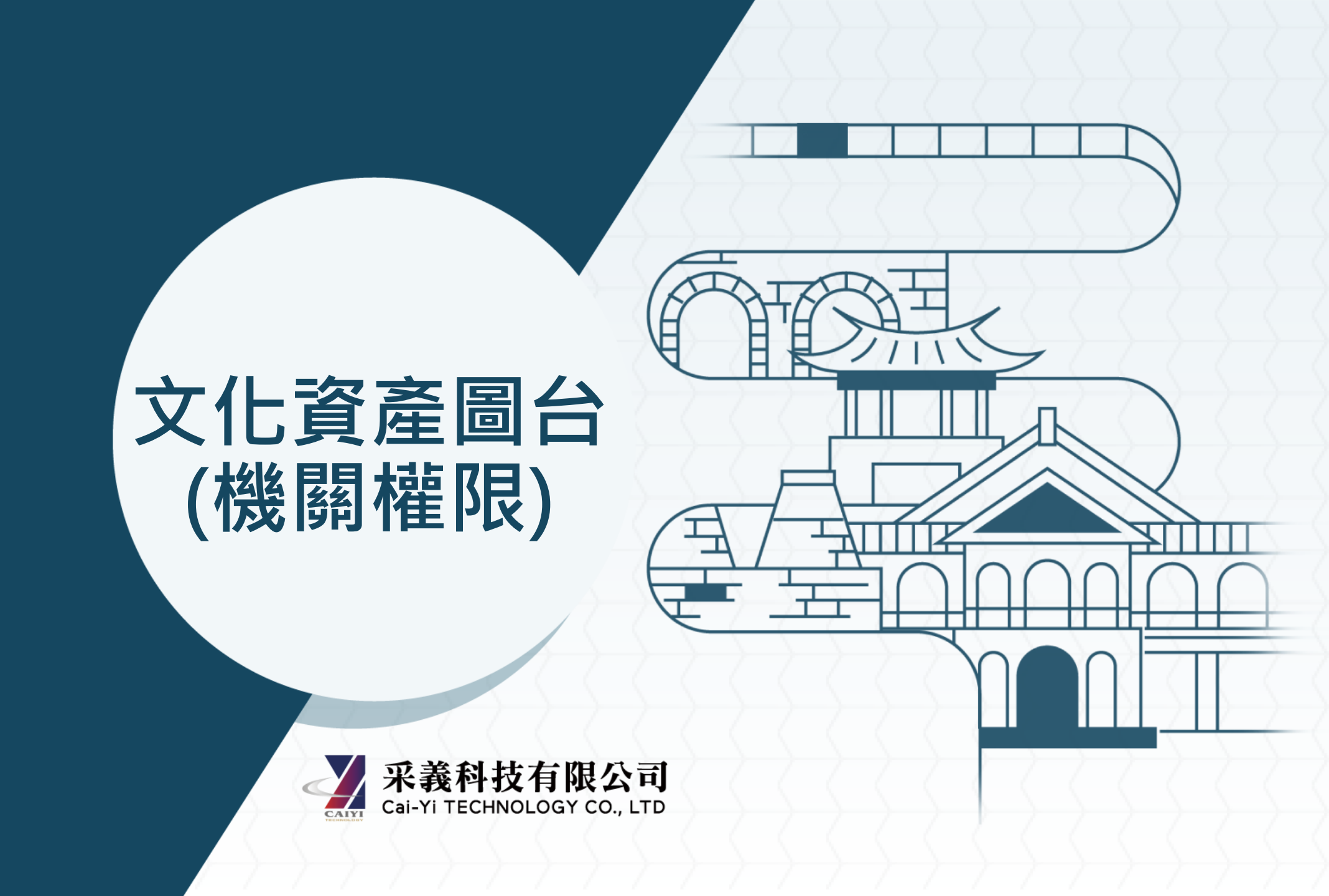

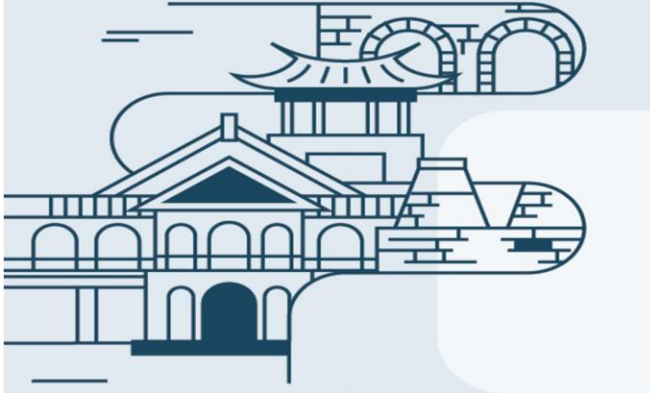

| 圖 | 層 |
|---|---|
|---|---|

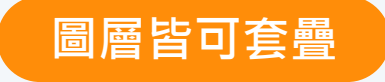

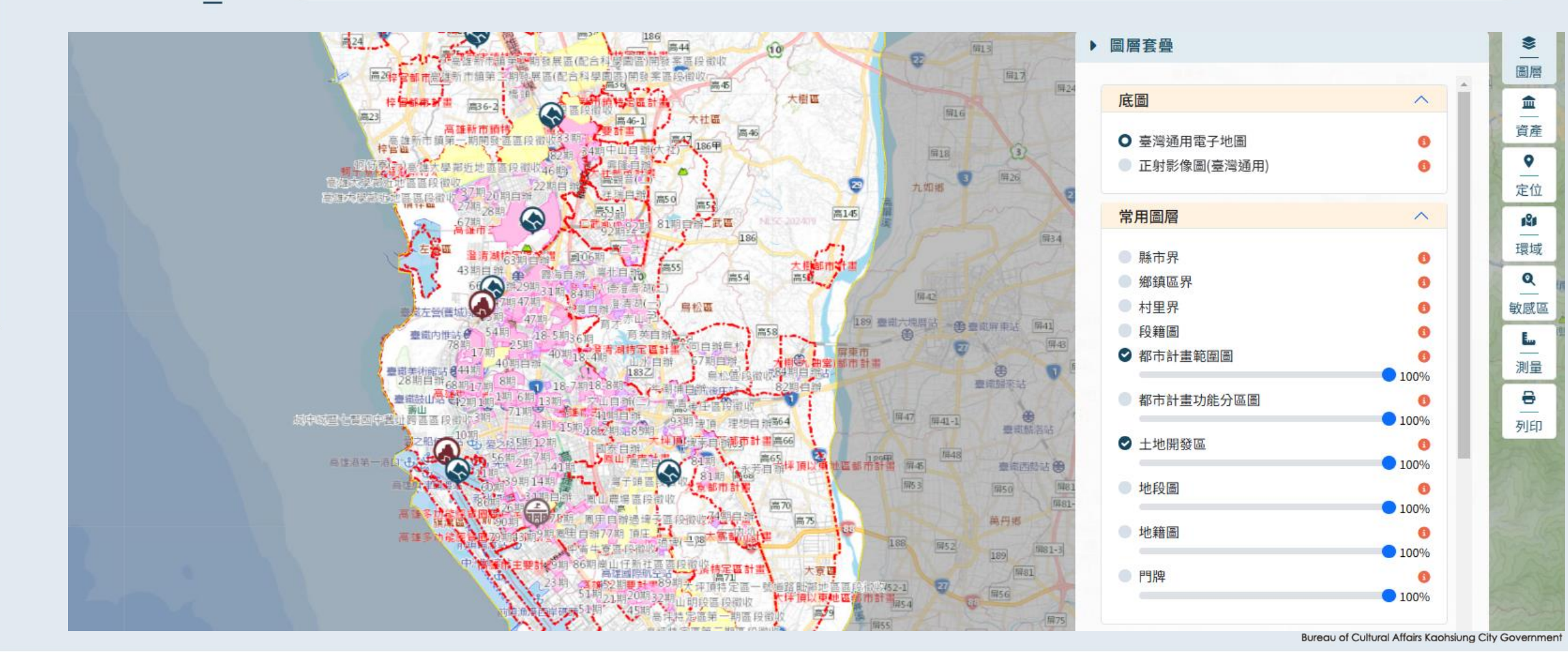

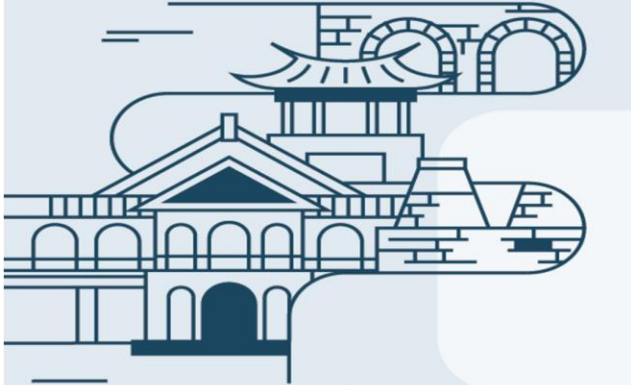

## 資產查詢、定位查詢

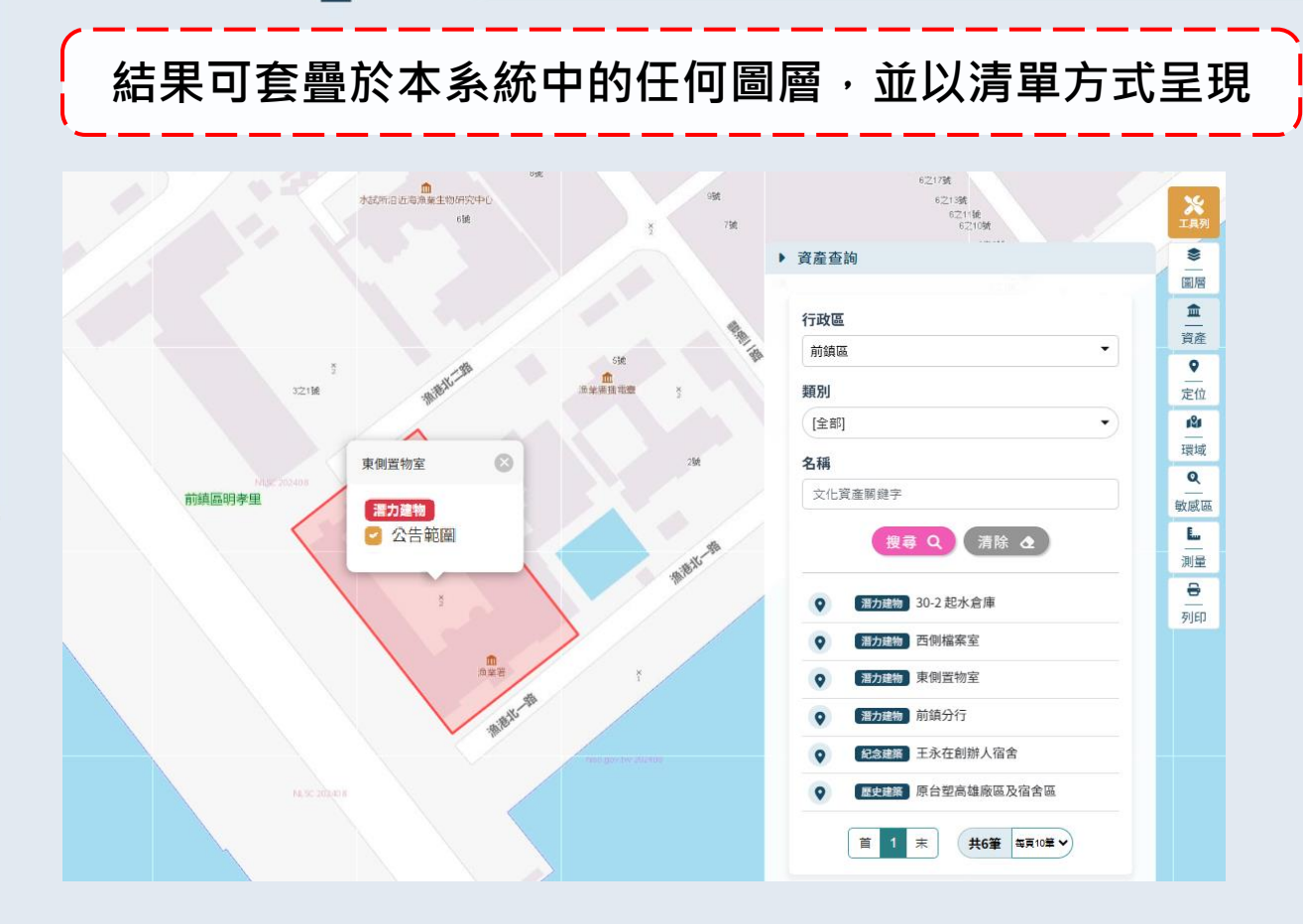

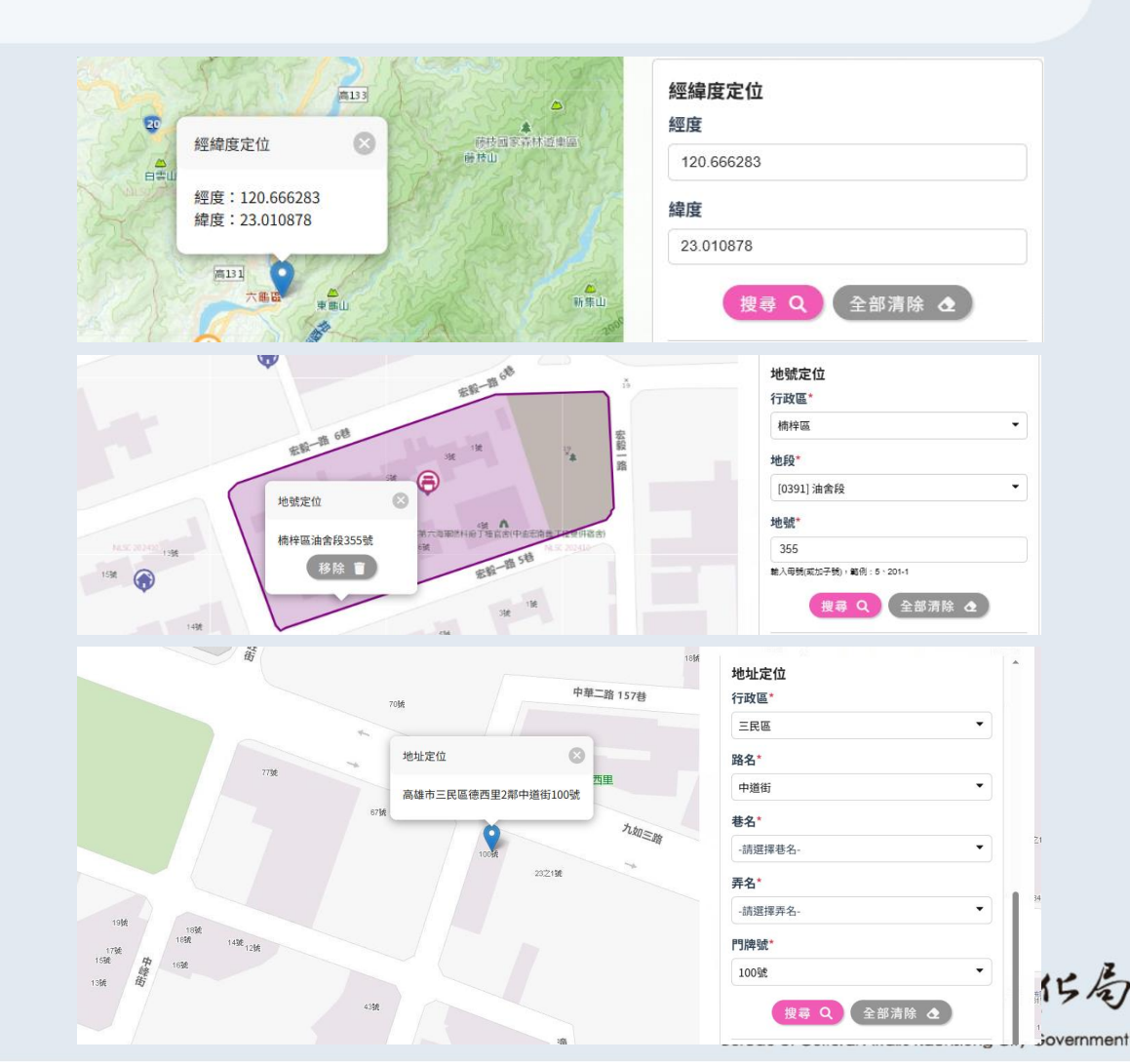

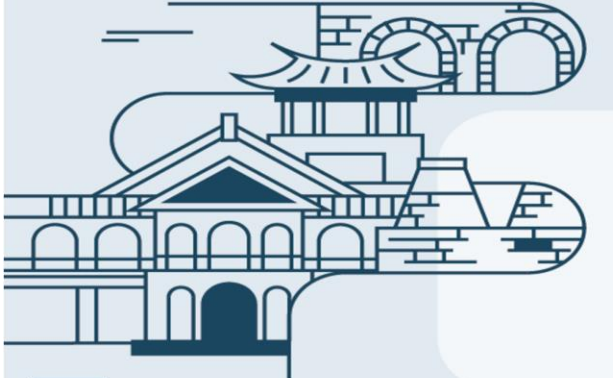

## 環域分析-空間

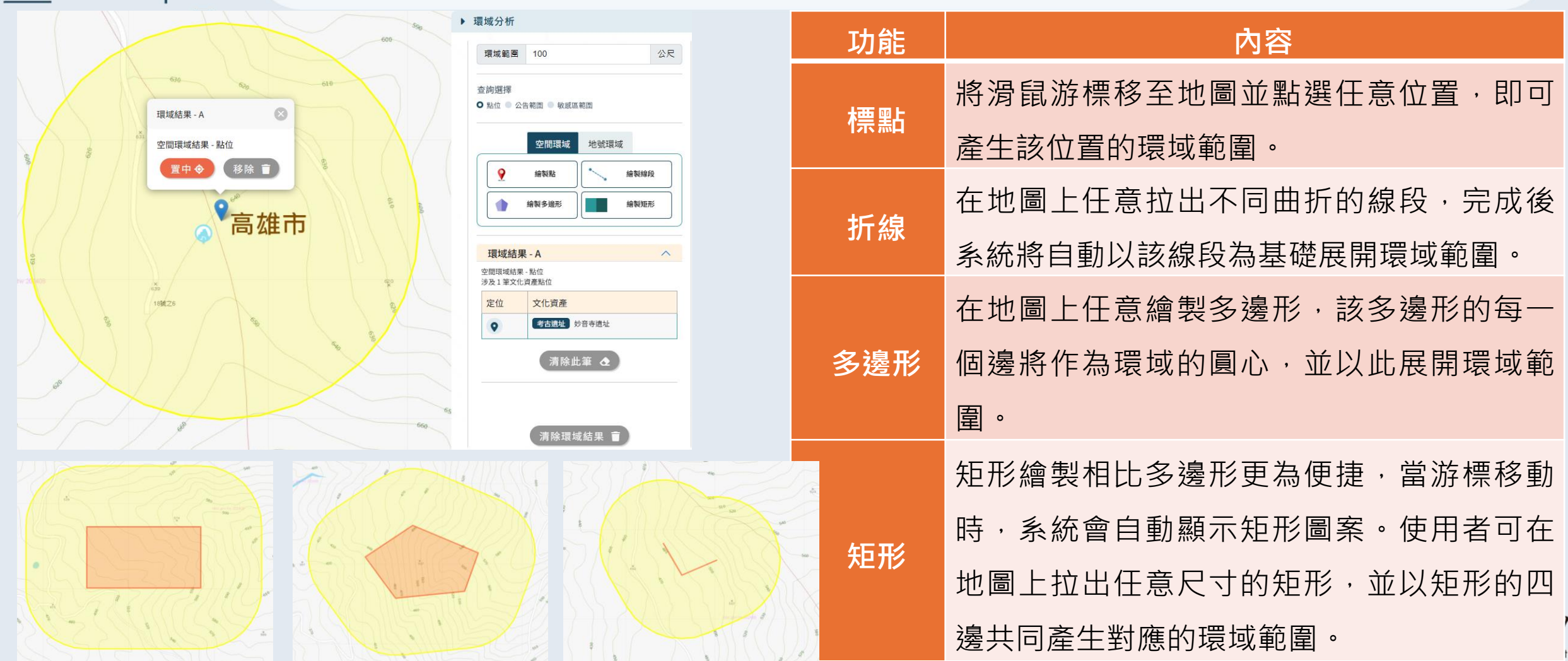

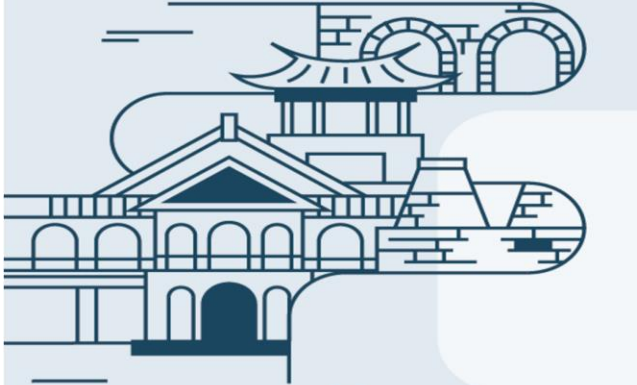

## 環域分析-地號及空間地號查詢

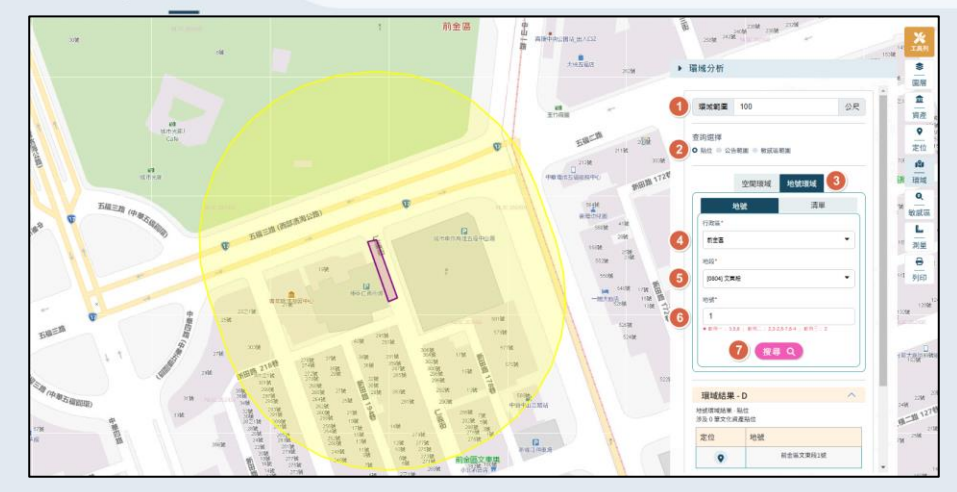

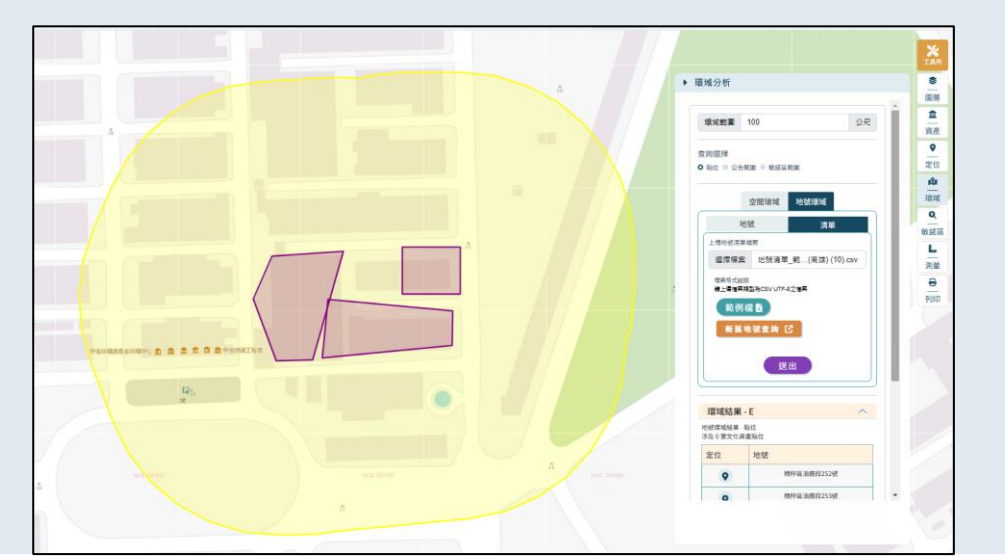

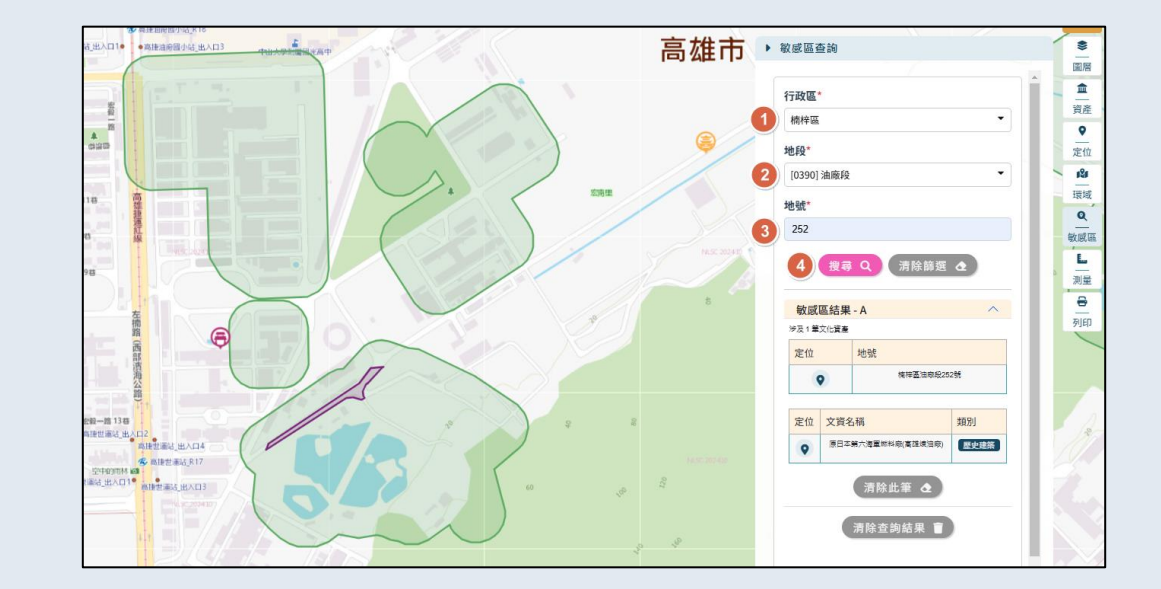

| 功能 | 內容                   |     |
|----|----------------------|-----|
| 地號 | 查詢地號·即可查詢此地號環域範圍     |     |
| 清單 | 可匯入多筆地號,一次查詢多筆地號環域範圍 | 、仔房 |

局

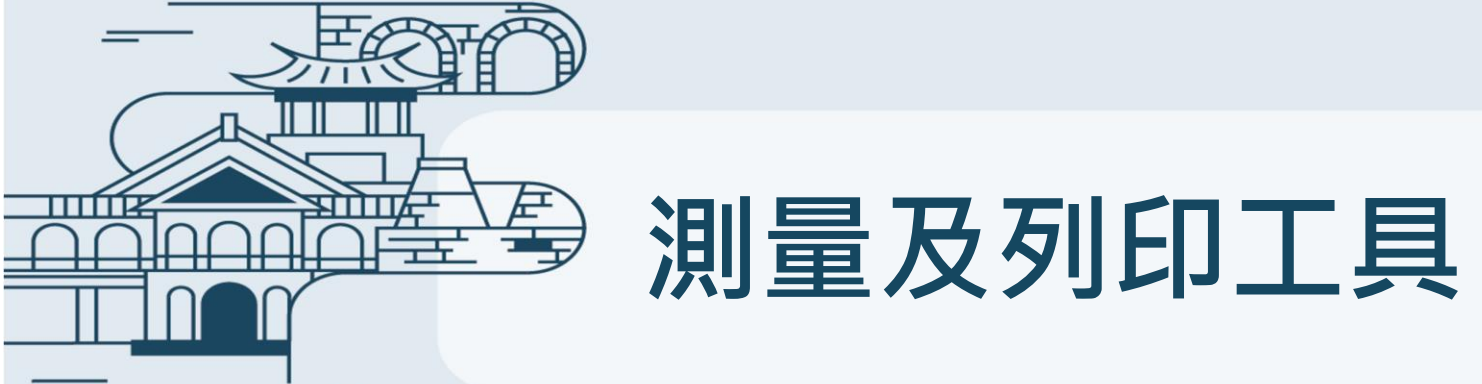

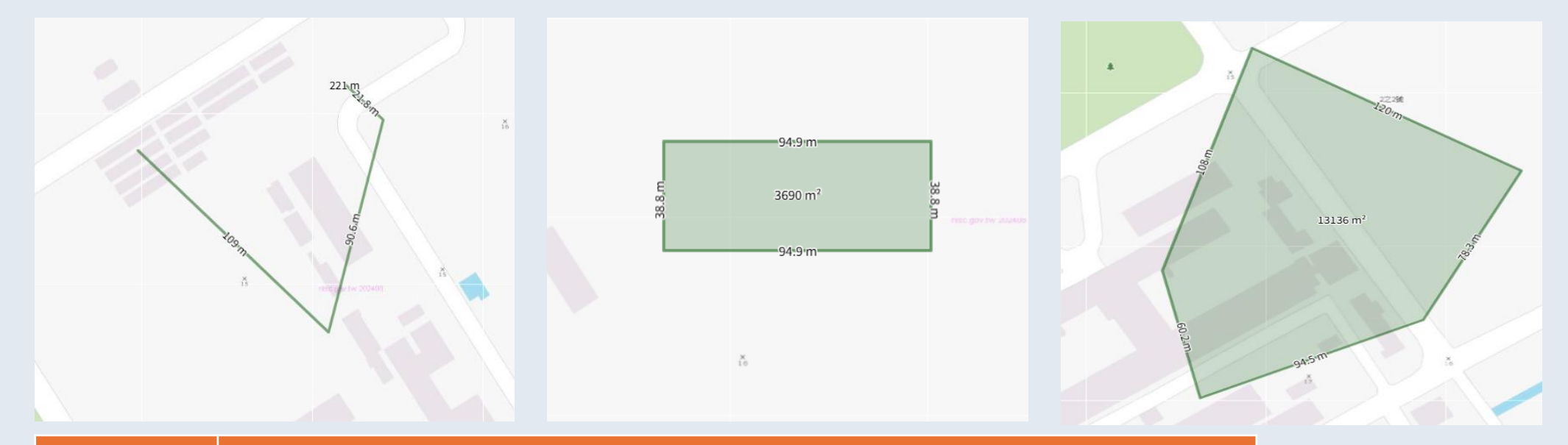

| 功能  | 內容                        |
|-----|---------------------------|
| 多邊形 | 在地圖上繪製多邊形,系統計算並顯示其面積和周長。  |
| 矩形  | 拖拉游標繪製矩形,完成後系統即顯示矩形的面積和周長 |
| 線段  | 在地圖上繪製線段,系統會計算並顯示該線段的長度。  |

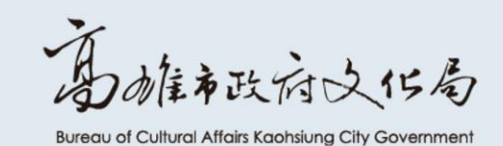

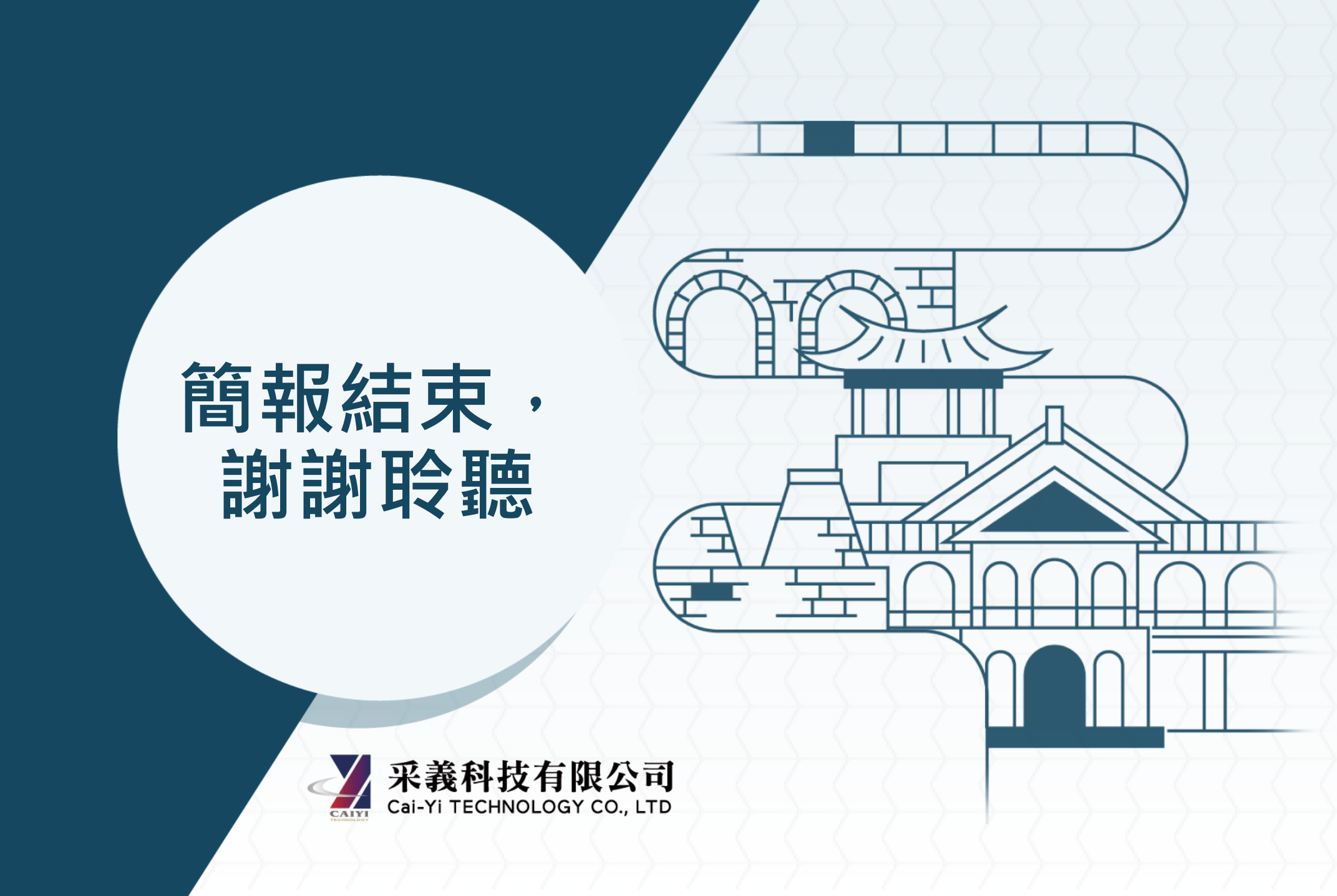